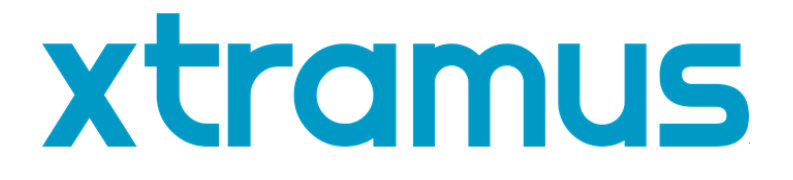

## DApps-TAP Utility User's Manual

USM Ver 1.5

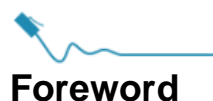

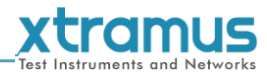

#### Copyright

Copyright © 2020 Xtramus Technologies, all rights reserved. The information contained in this document is the property of Xtramus Technologies. No part of this publication shall be reproduced, stored in a retrieval system, or transmitted, in any form or by any means, without the prior written permission of Xtramus Technologies.

#### Disclaimer

The information contained in this document is subject to change without notice and does not represent a commitment on the part of Xtramus Technologies. The information in this document is believed to be accurate and reliable. However, Xtramus Technologies assumes no responsibility or liability for any errors or inaccuracies that may appear in the document.

#### Trademarks

**DApps-TAP** is a trademark or registered trademark of Xtramus Technologies. All other trademarks and registered trademarks are the property of their respective owners.

#### Warranty

Xtramus Technologies warrants for the hardware provided along with this document under proper usage and conditions in normal environment; any improper operation or in irregular environment may possibly cause this product NOT function well. For detailed terms, please contact your local dealer.

#### **Contact Information**

Xtramus Technologies E-mail: sales@xtramus.com Website: www.xtramus.com Tel: +886-2-8227-6611 Fax: +886-2-8227-6622

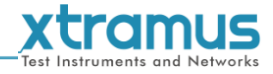

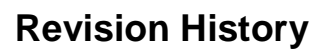

| Date       | <b>USM</b> Version | History                                                                                                    |  |  |
|------------|--------------------|----------------------------------------------------------------------------------------------------|--|--|
| 2011/12/15 | 1.0                | First draft version                                                                                                    |  |  |
| 2012/08/06 | 1.1                | <ol> <li>Add NuDOG-801. (Page 6, 22, 26-28, 36, 43 and 47)</li> <li>Renew Description for NuDOG series. (Page 7-21)</li> <li>Added note about: NuDOG-801 doesn't support Jumbo<br/>Mode. (Page 34)</li> <li>Added note about: the capture forward port A/B block<br/>function can only capture up to 64 packets. (Page 34)</li> </ol> |  |  |
| 2012/09/10 | 1.2                | <ol> <li>Deleting the description of DApps-TAP supports operation<br/>system Windows 2000.(Page 6)</li> </ol>                                                                                                    |  |  |
| 2012/09/12 | 1.3                | <ol> <li>Deleting watermark : Preliminary</li> <li>Deleting the Xtramus Logo. (Page 27-28)</li> <li>Adding figure and description when the users' PC cannot detect the NuDOG-301C/801/101T. (Page 27)</li> <li>Modifying System Requirement's figure supports operation system Windows 2000.(Page 35)</li> </ol>                      |  |  |
| 2018/02/06 | 1.4                | 1. Modify NuDOG-101T speed LED description.(Page 21)                                                                                                    |  |  |
| 2020/09/16 | 1.5                | <ol> <li>Add note about connect device to PC.</li> <li>Add NuDOG-802.</li> </ol>                                                                                                    |  |  |

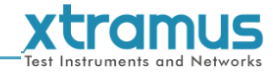

#### **Table of Contents**

| Foreword                                                  |    |
|-----------------------------------------------------------|----|
| Revision History2                                         |    |
| 1. General Description of DApps-TAP5                      |    |
| 2. NuDOG-301C Descriptions                                |    |
| 2.1. NuDOG-301C Overview6                                 |    |
| 2.2. Features & Advantages of NuDOG-301C7                 |    |
| 2.3. NuDOG-301C Applications in Different Modes           |    |
| 2.4. NuDOG-301C Interface Ports                           |    |
| 2.5. NuDOG-301C LED Status                                |    |
| 3 NuDOG-801/802 Descriptions                              |    |
| 3.1 NuDOG-801/802 OVERVIEW 11                             |    |
| 3.2 Features & Advantages of NuDOG-801/802                |    |
| 3.3 NuDOG-801/802 Applications in Different Modes         |    |
| 3.4 NuDOG-801/802 Interface Ports $14$                    |    |
| 2.5 NuDOG 901/902   ED Status                             |    |
| 3.5. NuDOG-001/002 LED Status                             |    |
|                                                           |    |
| 4.1. NUDUG-1011 OVERVIEW                                  |    |
| 4.2. Features & Advantages of NuDOG-1011                  |    |
| 4.3. NUDOG-1011 Applications in Different Modes           |    |
| 4.4. NUDOG-1011 Interface Ports                           |    |
| 4.5. NuDOG-1011 LED Status                                |    |
| 5. Installing/Uninstalling DApps-TAP                      |    |
| 6. DApps-TAP Overview                                     |    |
| 6.1. Starting DApps-TAP25                                 |    |
| 6.2. DApps-TAP Overview                                   |    |
| 7. DApps-TAP Functions                                    |    |
| 7.1. Menu Bar                                             |    |
| 7.1.1. File                                               |    |
| 7.1.2. Config                                             |    |
| 7.1.2.1. Run Mode                                         |    |
| 7.1.2.2. Port Configuration                               |    |
| 7.1.2.3. Frame gap for USB transferring                   |    |
| 7.1.2.4. Options                                          |    |
| 7.1.3. Statistics                                         |    |
| 7.1.3.1. Counter Window                                   |    |
| 7.1.3.2. Alarm Report                                     |    |
| 7.1.4. Control                                            |    |
| 7.1.4.1. Capture Buffer                                   |    |
| 7.1.4.2. Capture Forward                                  |    |
| 7.1.4.3. Auto Save                                        |    |
| 7.1.5. Languages                                          |    |
| 7.1.6. Help                                               |    |
| 7.2. Tool Bar                                             |    |
| 7.2.1. Reconnect                                          |    |
| 7.2.2. Counter                                            |    |
| 7.2.3. USC A & USC B                                      |    |
| 7.2.4. Chart                                              |    |
| 7.2.5. Port AB                                            |    |
| 7.3. System Info/Configuration List                       |    |
| 7.3.1. System Information                                 |    |
| 7.3.2. Port A & Port B                                    |    |
| 7.3.3. Port A / Port B                                    |    |
| 7.3.3.1. Media Type, Capture Criteria. Loopback and Alarm |    |
| 7.3.3.2. Media Status                                     |    |
| www.xtramus.com                                           | om |

### Test Instruments and Networks

|                                                                   | xtran               |
|-------------------------------------------------------------------|---------------------|
| 7.3.3.3. Capture Buffer Mode and Capture Forward Mode             | Test Instruments an |
| 7.3.4. Report: USC A/B                                            | 48                  |
| 7.4. Control Buttons/ Operating Status Icon                       | 49                  |
| 7.4.1. For TAP mode                                               | 49                  |
| 7.4.2. For Layer 1/Layer 2 Loopback mode and Single-End mode      | 49                  |
| 8. Appendix – Other Utility Softwares for NuDOG-301C/801/802/101T | 50                  |

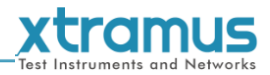

## 1. General Description of DApps-TAP

For NuDOG-301C, NuDOG-801/802 and NuDOG-101T, all data streams between two network ports can be duplicated and sent to PC via mini USB port for monitoring and analyzing. Users can specify conditions to filter the packets wanted by DApps-TAP application software. It reduces USB port's network traffic and also cuts down PC resource consumption while dealing with large quantity of packets.

DApps-TAP is designed for Xtramus Technologies NuDOG series handheld Ethernet testing devices listed in the table down below:

| Devices Supporting DApps-TAP |               |            |  |
|------------------------------|---------------|------------|--|
| NuDOG-301C                   | NuDOG-801/802 | NuDOG-101T |  |

Also, please make sure that your PC meets the requirements listed in the table down below before installing DApps-TAP.

| OS  | Windows XP            | Windows Vista/7/8/10 |  |
|-----|-----------------------|----------------------|--|
| CPU | Pentium 1.60          | GHz or higher        |  |
| RAM | 1.0GB RAM             | 1.5GB RAM            |  |
| HDD | 10 GB Available Space |                      |  |

\* Note: Large amount of data will be generated while running DApps-TAP. It is recommended to preserve enough available Hard-Disk space to store these data.

Please see the sections down below for detailed information regarding to **NuDOG-101T**, **NuDOG-801/802** and **NuDOG-301C**.

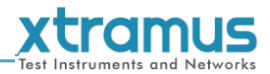

#### 2. NuDOG-301C Descriptions

#### 2.1. NuDOG-301C Overview

NuDOG-301C is a handheld device with two Gigabit ports for Ethernet testing. The main functions of NuDOG-301C include multi-streams generation, TAP/Loopback test, and NIC emulation.

Connecting NuDOG-301C to its mini-USB port makes it possible for system configurations and managements. NuDOG-301C is an ideal device for in-field testing.

NuDOG-301C block diagram

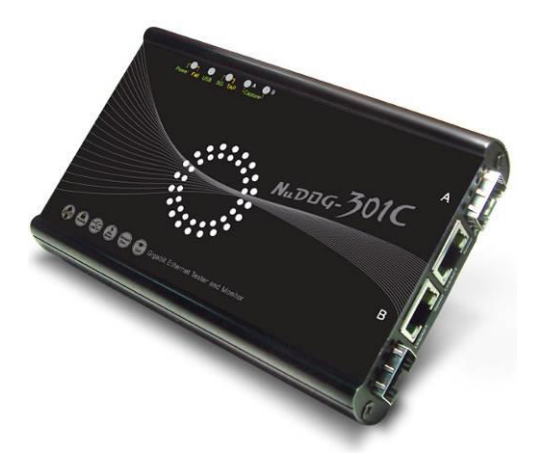

NuDOG-301C can work along with a series of utility software

that qualify industrial standards such as RFC 2544 and RFC 2889S. With these utilities, NuDOG-301C is able to conduct throughput test, latency test, error filtering test, forwarding test, and so on. Utility software can provide a user-friendly interface for different test configurations when setting test parameters and criteria. More optional software is available for extended test requirements.

With its unique Universal Stream Counter (USC), NuDOG-301C offers real-time statistics of network events during packet monitoring and capturing.

With these advantageous features, NuDOG-301C is your best partner for LAB researching and in-field troubleshooting.

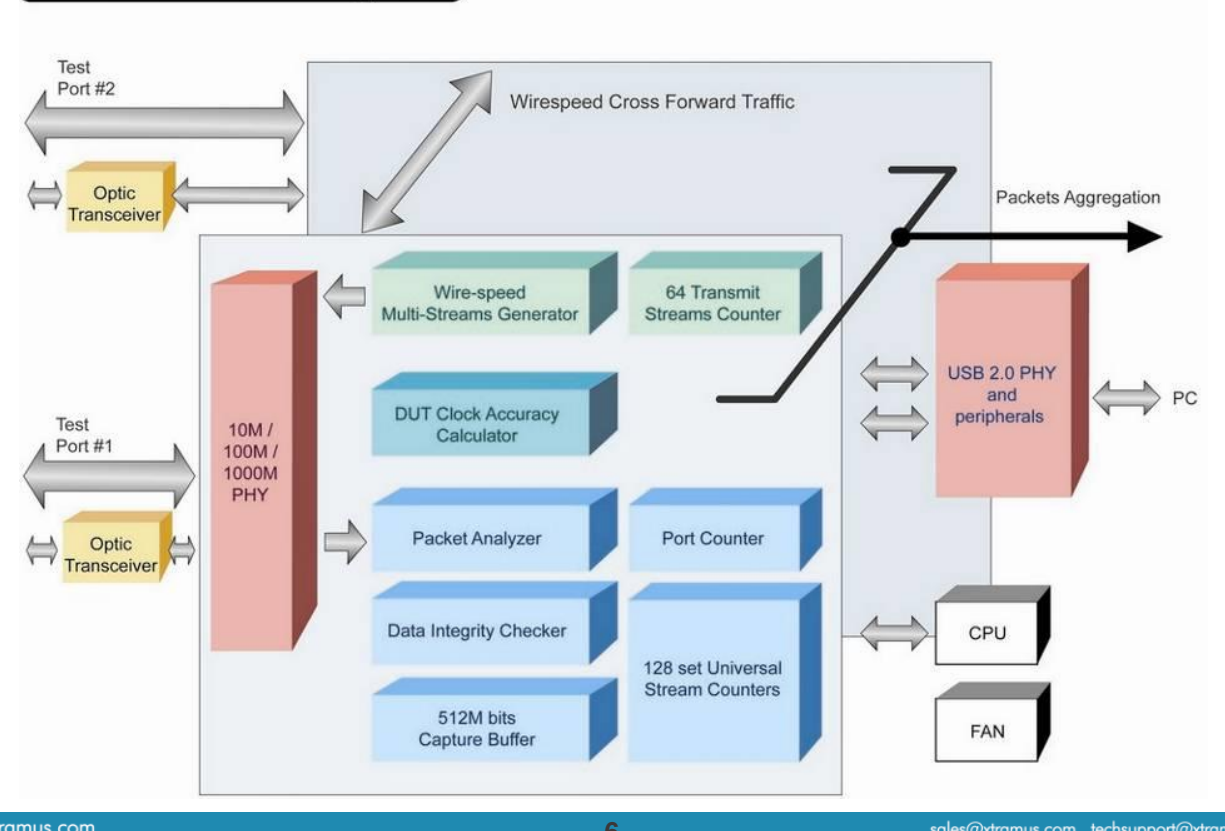

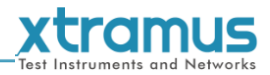

#### 2.2. Features & Advantages of NuDOG-301C

- > Hardware based wirespeed streams generation, analysis, network TAP and NIC
- > High precision performance for measuring throughput, latency, packet loss and disordered sequence
- Wirespeed traffic capturing with programmable filter and trigger criteria
- Supports Universal Stream Counter (USC) with 128 streams
- RFC 2544 test suite
- RFC 2889 test suite
- Layer 1 and Layer 2 loopback test
- High precision 1 ppm temperature-compensated oscillator provides accurate clock speed to ensure the reliability of the tests
- > Adding errors in transmitted traffic to simulate and test abnormal situations
- Real-time statistics for each port, including transmitted/received frame for VLAN, IPv4, IPv4 fragment, IPv4 extension, ICMP, ARP, total bytes/packets, CRC, IPCS error and over-and-under size frames
- Utility software with user-friendly interface that supports various parameter configurations and meets various test requirements
- > 512Mbits wirespeed packet capture buffer per port

#### 2.3. NuDOG-301C Applications in Different Modes

# Streams Generation Mode

#### **Stream Generation Mode**

In Streams Generation mode, NuDOG-301C generates bi-directional network streams for test requirements as the illustration above.

Both NuDOG-301C's Port A and Port B can generate and receive test streams. The test streams are sent and returned to the same NuDOG-301C for DUT (device under test) analysis.

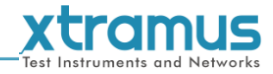

#### TAP/Loopback Mode

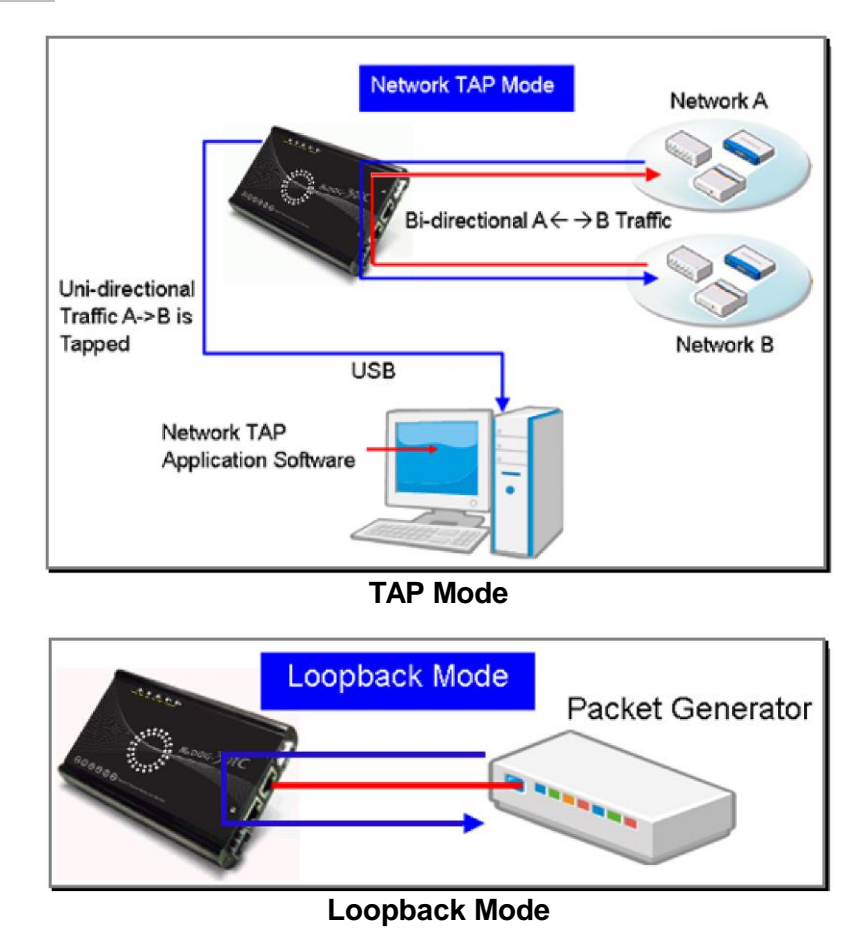

In TAP mode, NuDOG-301C can monitor any data that flows through it. Network TAP is a method of monitoring network's situation dynamically without interference. NuDOG-301C can tap bi-directional or uni-directional traffic from different sides (port A and port B) and also provides abundant packet counters. In Loopback mode, NuDOG-301C resends the incoming streams back to the source.

#### NIC Mode

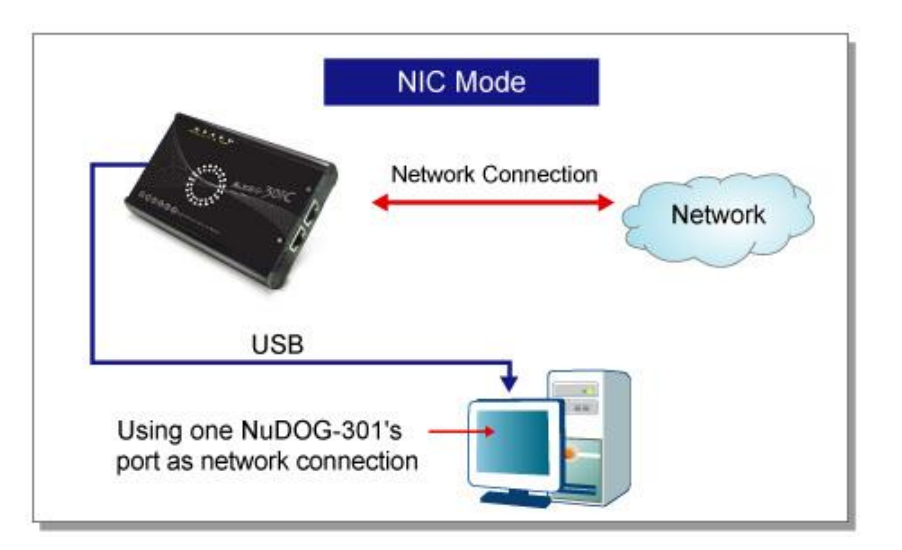

In this mode, NuDOG-301C simulates network interface card (NIC).

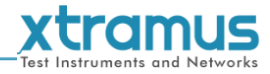

#### 2.4. NuDOG-301C Interface Ports

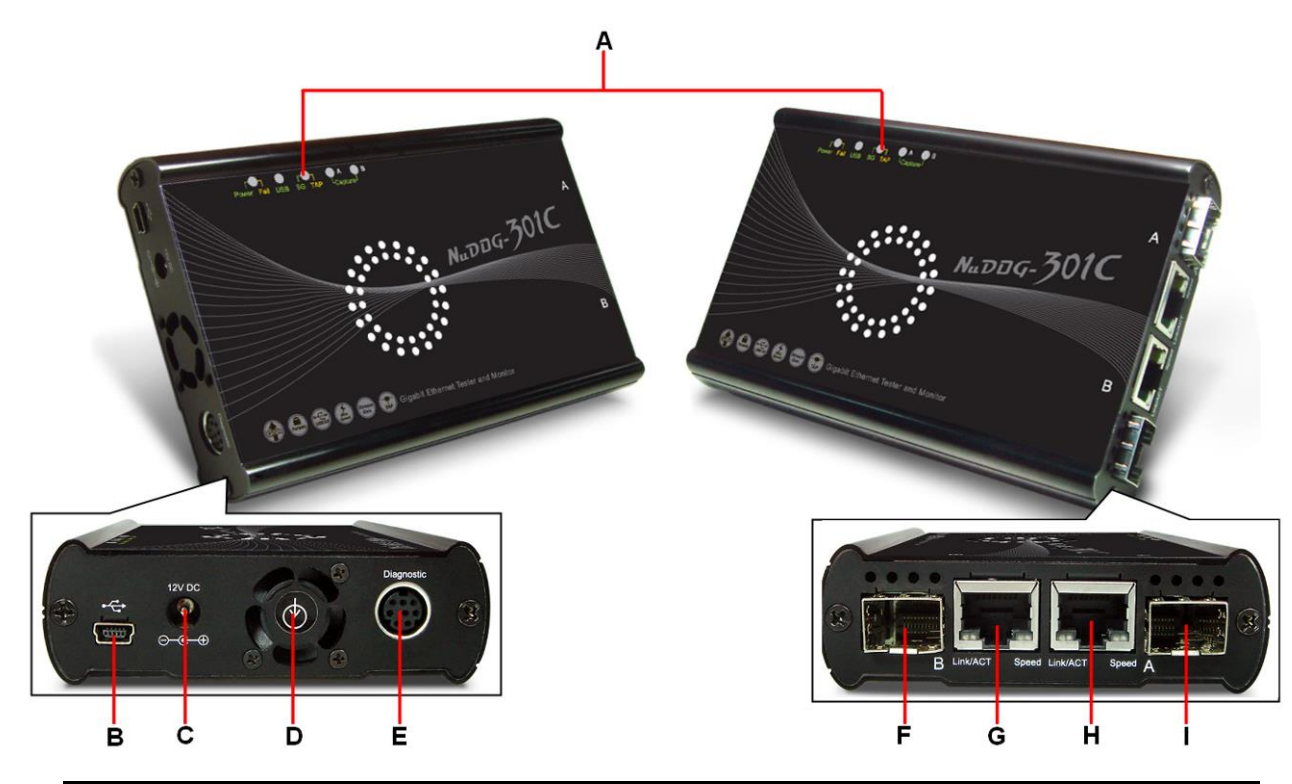

| NuDOG-301C Hardware Overview                                                      |                                                                                                  |                                                                                                    |                        |  |
|-----------------------------------------------------------------------------------|--------------------------------------------------------------------------------------------------|----------------------------------------------------------------------------------------------------|------------------------|--|
| Α                                                                                 | LEDs                                                                                             | LEDs that displays NuDOG-301C's status                                                                                                    | 6.                     |  |
| в                                                                                 | Mini-USB Port*                                                                                   | 5 Pin Mini-B Receptacle USB Port. You can manage, configure, or update firmware/FPGA when connecting NuDOG-301C to your PC. While under TAP mode, this mini-USB port can also re-direct tapped packets to PC. |                        |  |
| С                                                                                 | Power Jack                                                                                       | 12V DC Power Jack for connecting external power adapter.                                                                                                    |                        |  |
| D                                                                                 | Cooling FAN                                                                                      | Fan hole with internal fan for ventilation.                                                                                                    |                        |  |
| Ε                                                                                 | Diagnostic Port                                                                                  | 8-Pin Mini-DIN Receptacle Diagnostic Port                                                                                                    |                        |  |
| F                                                                                 | Port B - SFP Port                                                                                | 1000 Mbps Full Duplex SFP Port B                                                                                                    | Only one port can be   |  |
| G Port B - RJ45 Port 10/100/1000 Mbps Half/Full RJ45 Port B used at the same time |                                                                                                  | used at the same time.                                                                                                    |                        |  |
| Η                                                                                 | Port A - SFP Port                                                                                | t 1000 Mbps Full Duplex SFP Port A Only one port can be                                                                                                    |                        |  |
| I                                                                                 | Port A - RJ45 Port                                                                               | 10/100/1000 Mbps Half/Full RJ45 Port A                                                                                                    | used at the same time. |  |
| * <b>P</b>                                                                        | *Please note that when connecting NuDOG-301C with PC via its USB port, DO NOT use a USB hub, and |                                                                                                    |                        |  |

DO NOT connect NuDOG-301C with PC before NuDOG-301C is powered on.

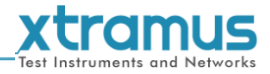

#### 2.5. NuDOG-301C LED Status

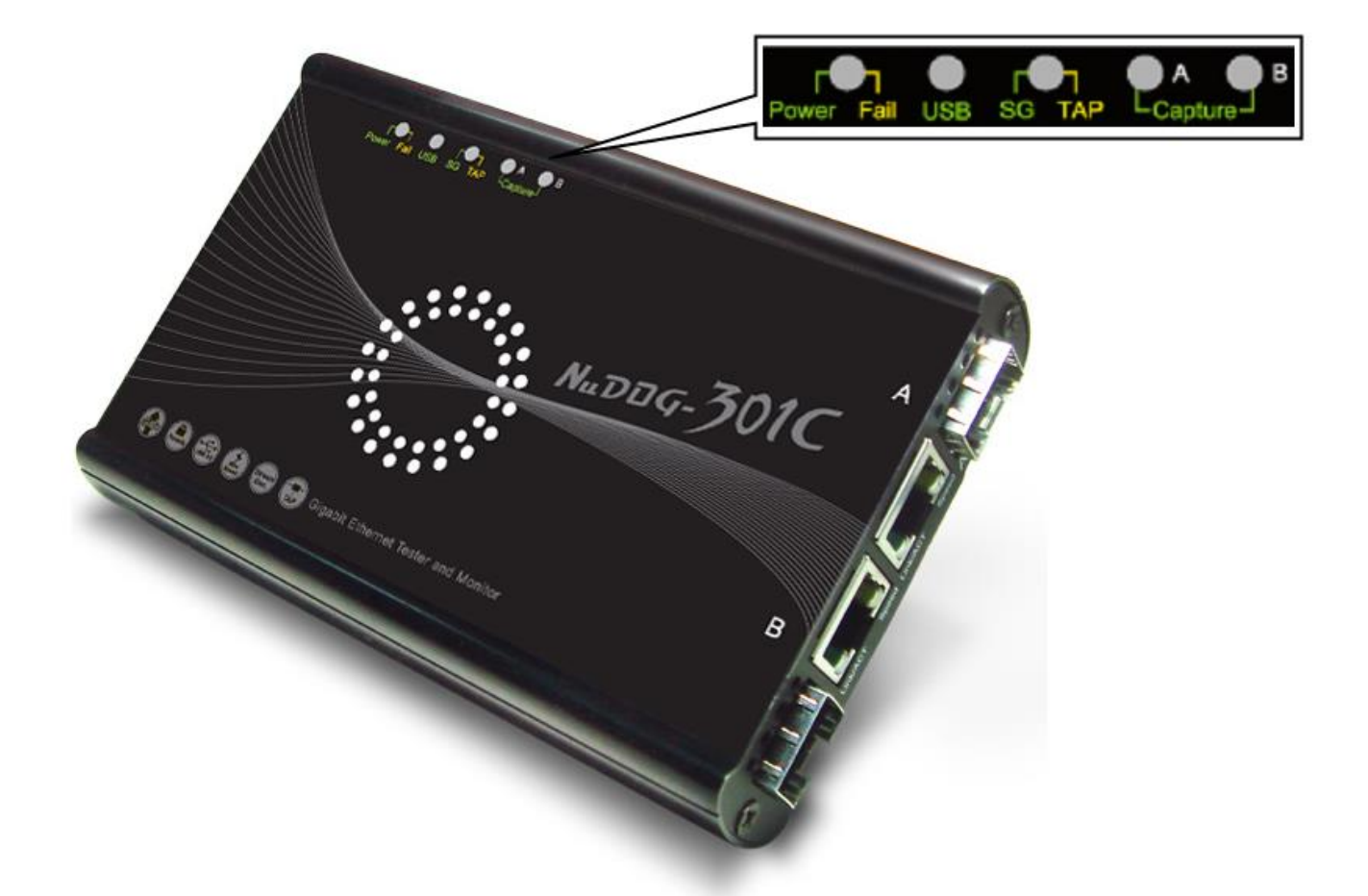

| LED                                                | Status          | Description                                                   |  |
|----------------------------------------------------|-----------------|---------------------------------------------------------------|--|
| Powor/Eail                                         | Green Blinking  | Power is ON and working properly                              |  |
| FOWel/Fall                                         | Yellow Blinking | System failed                                                 |  |
| USB                                                | Green Blinking  | USB of this device is linked to PC                            |  |
|                                                    | Green           | NuDOG-301C is working under Stream Generation Mode            |  |
| SG/TAP                                             | Yellow          | NuDOG-301C is working under TAP Mode                          |  |
|                                                    | OFF             | NuDOG-301C is working under NIC (Network Interface Card) mode |  |
| Capture A/B Green Port A/B is under Capturing Mode |                 | Port A/B is under Capturing Mode                              |  |
| Link/ACT                                           | Green ON        | The RJ45 Port is connected to DUT/Network                     |  |
| LINKACT                                            | Green Blinking  | NuDOG-301C is transmitting or receiving data                  |  |
|                                                    | Green ON        | 1000Mbps connection                                           |  |
| Speed                                              | Green Blinking  | 100Mbps connection                                            |  |
|                                                    | OFF             | 10Mbps connection if Link/ACT is ON or blinking               |  |

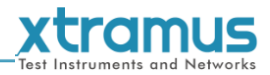

#### 3. NuDOG-801/802 Descriptions

#### 3.1. NuDOG-801/802 OVERVIEW

NuDOG-801/802 is a handheld device with two 10 Gigabit SFP+ Ports for Ethernet testing, and NuDOG-802 also supports 10G /5G/2.5G/1G/100Mbps electrical port with specific NBase-T copper SFP+ transceiver. The main functions of NuDOG-801/802 include multi-streams generation and NIC emulation.

Connecting NuDOG-801/802 to its Standard-B Receptacle USB Port makes it possible for system configurations and managements. NuDOG-801/802 is an ideal device for in-field testing.

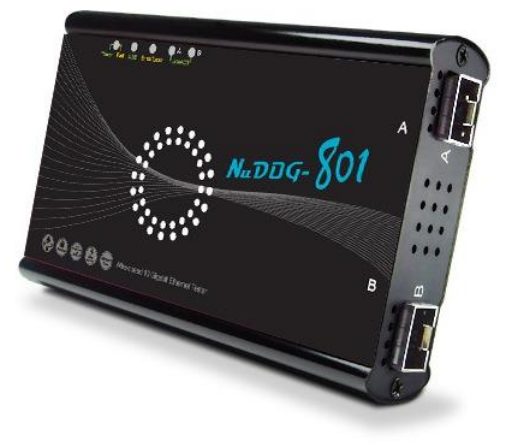

NuDOG-801/802 can work along with a series of utility software that qualify industrial standards such as RFC 2544 and RFC 2889. With these utilities, NuDOG-801/802 is able to conduct throughput test, latency test, error filtering test, forwarding test, and so on. Xtramus' utility software provides a user-friendly interface for different test configurations when setting test parameters and criteria. More optional software is available for extended test requirements.

With its unique Universal Stream Counter (USC), NuDOG-801/802 offers real-time statistics of network events during packet monitoring and capturing.

With these advantageous features, NuDOG-801/802 is your best partner for LAB researching and in-field troubleshooting.

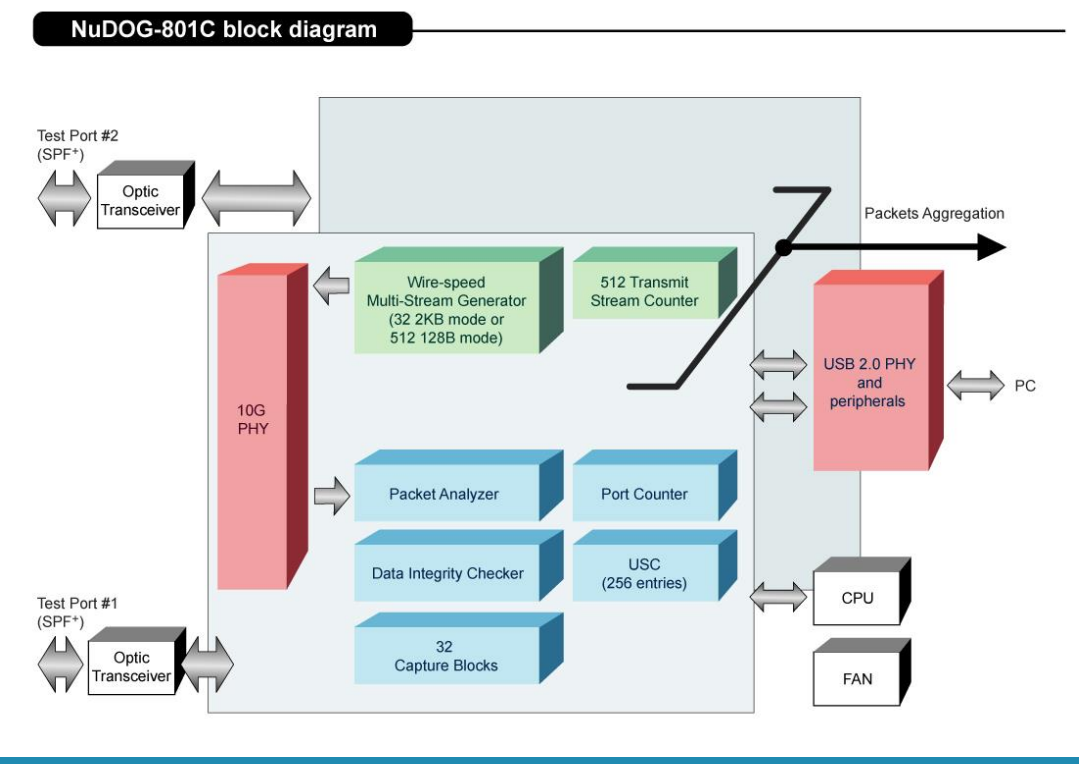

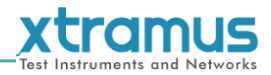

#### 3.2. Features & Advantages of NuDOG-801/802

- Hardware based wirespeed streams generation, analysis, and NIC
- > High precision performance for measuring throughput, latency, packet loss and disordered sequence
- Wirespeed traffic capturing with programmable filter and trigger criteria
- Supports Universal Stream Counter (USC) with 256 streams
- RFC 2544 test suite
- RFC 2889 test suite
- High precision 1 ppm temperature-compensated oscillator provides accurate clock speed to ensure the reliability of the tests
- Adding errors in transmitted traffic to simulate and test abnormal situations
- Real-time statistics for each port, including transmitted/received frame for VLAN, IPv4, IPv4 fragment, IPv4 extension, ICMP, ARP, total bytes/packets, CRC, IPCS error and over-and-under size frames
- Supports IPv6
- Utility software with user-friendly interface that supports various parameter configurations and meets various test requirements
- > 32 Capture Blocks for each Test Port

#### 3.3. NuDOG-801/802 Applications in Different Modes

## Streams Generation Mode

#### Stream Generation Mode

In Streams Generation mode, NuDOG-801/802 generates bi-directional network streams for test requirements as the illustration above.

Both NuDOG-801/802's Port A and Port B can generate and receive test streams. The test streams are sent and returned to the same NuDOG-801/802 for DUT (device under test) analysis.

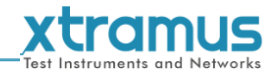

#### TAP/Loopback Mode

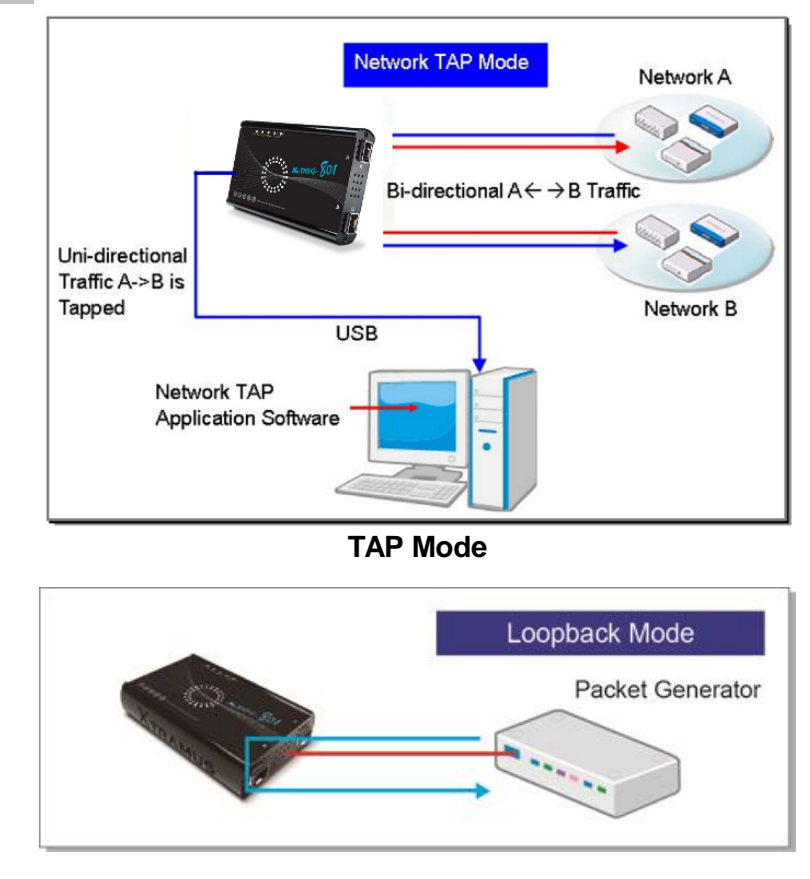

Loopback Mode

In TAP mode, NuDOG-801/802 can monitor any data that flows through it. Network TAP is a method of monitoring network's situation dynamically without interference. NuDOG-801/802 can tap bi-directional or uni-directional traffic from different sides (port A and port B) and also provides abundant packet counters. In Loopback mode, NuDOG-801/802 resends the incoming streams back to the source.

#### NIC Mode

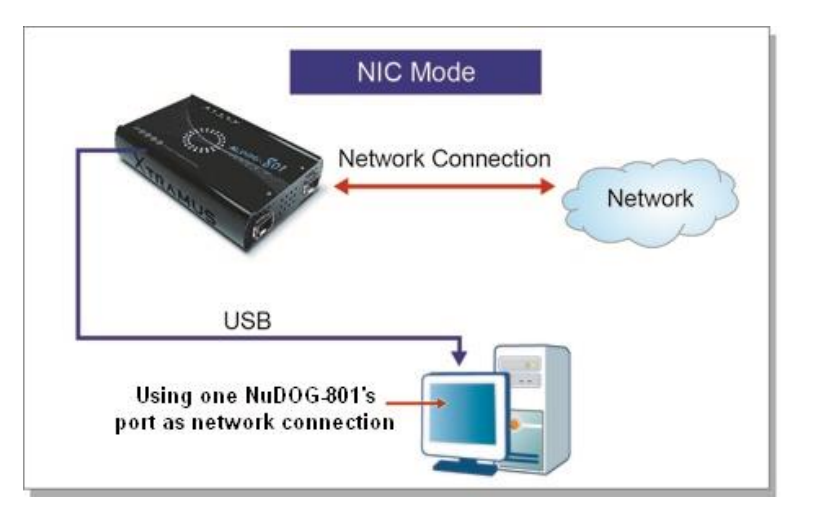

In this mode, NuDOG-801/802 simulates network interface card (NIC).

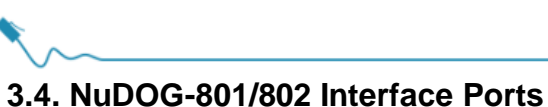

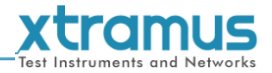

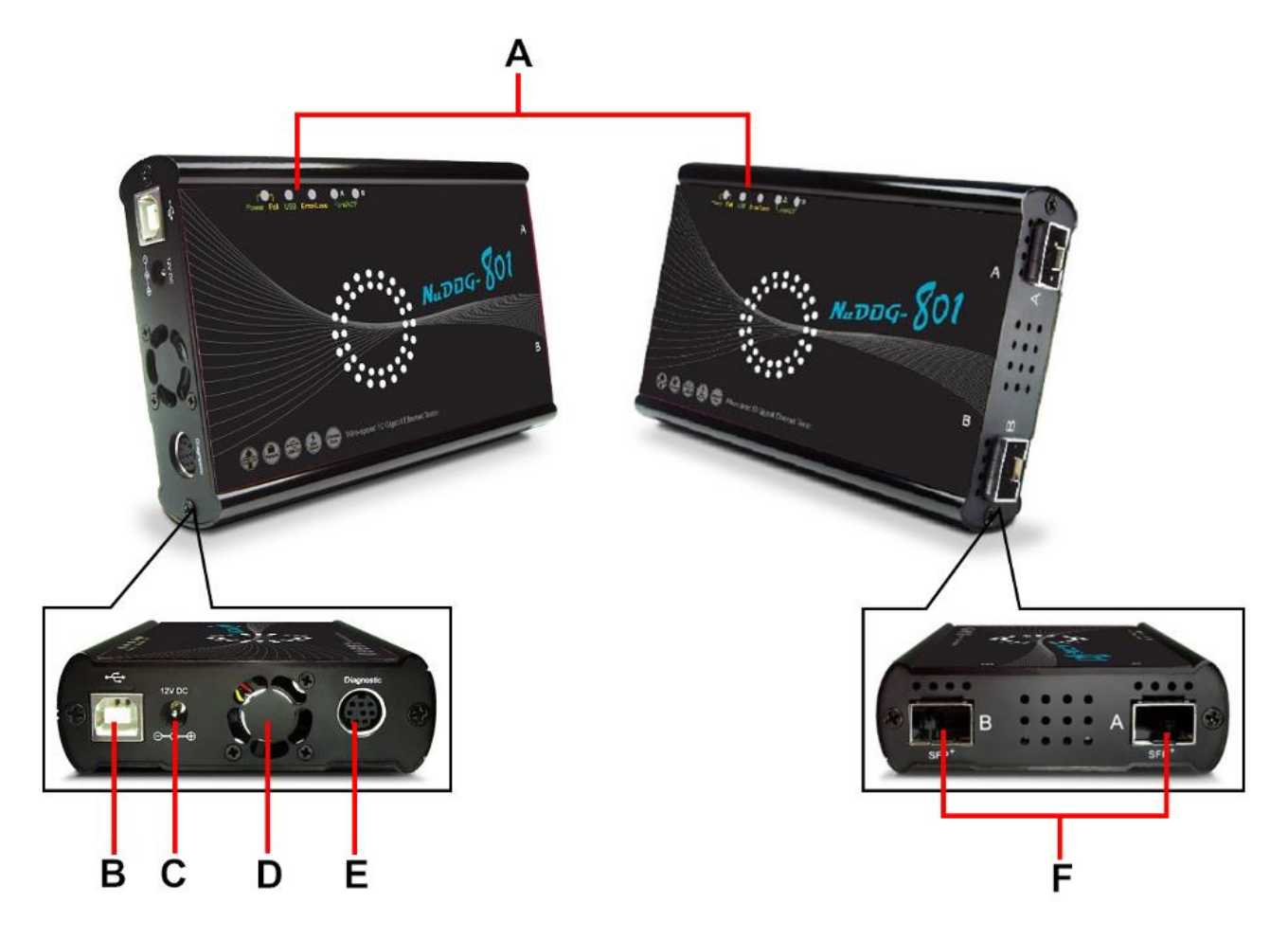

| Νι                                                                                                    | NuDOG-801/802 Hardware Overview                             |                                                                                                    |  |  |
|----------------------------------------------------------------------------------------------------|-------------------------------------------------------------|----------------------------------------------------------------------------------------------------|--|--|
| Α                                                                                                    | LEDs                                                        | LEDs that displays NuDOG-801/802's status.                                                                                                    |  |  |
| B Mini-USB Port* 5 Pin Mini-B Receptacle USB Port. You can manage<br>or update firmware/FPGA when connecting NuDOG<br>your PC. While under TAP mode, this mini-USB port<br>re-direct tapped packets to PC. |                                                             | 5 Pin Mini-B Receptacle USB Port. You can manage, configure,<br>or update firmware/FPGA when connecting NuDOG-801/802 to<br>your PC. While under TAP mode, this mini-USB port can also<br>re-direct tapped packets to PC. |  |  |
| С                                                                                                    | Power Jack                                                  | 12V DC Power Jack for connecting external power adapter.                                                                                                    |  |  |
| D                                                                                                    | Cooling FAN                                                 | Fan hole with internal fan for ventilation.                                                                                                    |  |  |
| Ε                                                                                                    | E Diagnostic Port 8-Pin Mini-DIN Receptacle Diagnostic Port |                                                                                                    |  |  |
| F Contract 10 Gigabit Wirespeed SFF                                                                                                    |                                                             | 10 Gigabit Wirespeed SFP+ Port                                                                                                    |  |  |
|                                                                                                    | SFF Port                                                    |                                                                                                    |  |  |

\*Please note that when connecting NuDOG-801/802 with PC via its USB port, DO NOT use a USB hub, and DO NOT connect NuDOG-801/802 with PC before NuDOG-801/802 is powered on.

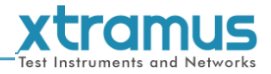

#### 3.5. NuDOG-801/802 LED Status

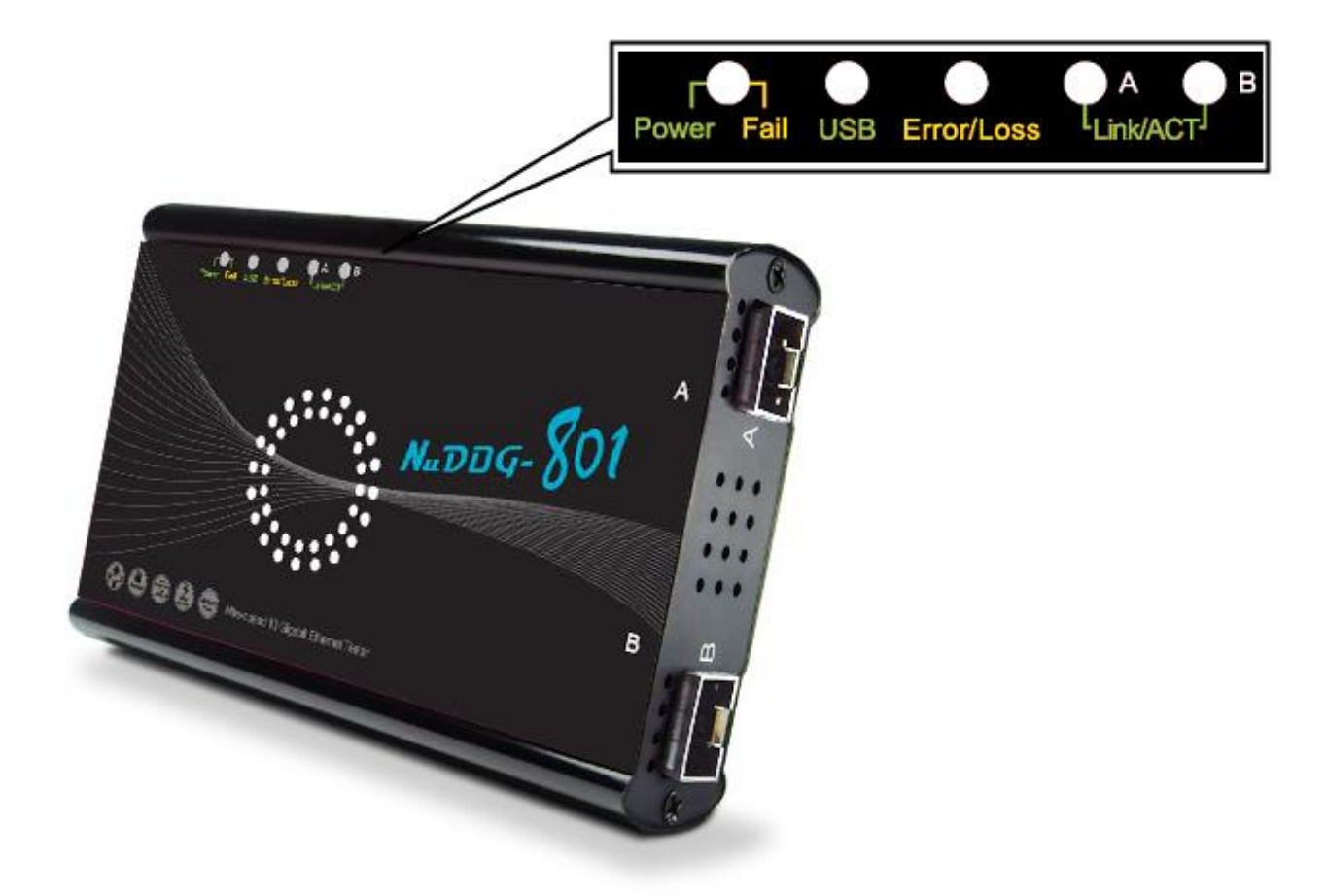

| LED         | Status          | Description                                     |  |  |
|-------------|-----------------|-------------------------------------------------|--|--|
| Power/Eail  | Green Blinking  | Power is ON and working properly                |  |  |
| FOWEI/I all | Yellow Blinking | ystem failed                                    |  |  |
| USB         | Green Blinking  | USB of this device is linked to PC              |  |  |
|             | Yellow Blinking | CRC error or packet loss is occurring           |  |  |
| EII0I/L055  | OFF             | No CRC error or packet loss is occurring        |  |  |
| Capture A/B | Green           | Port A/B is under Capturing Mode                |  |  |
| Link/ACT    | Green ON        | The SFP+ Port is connected to DUT/Network       |  |  |
|             | Green Blinking  | NuDOG-801/802 is transmitting or receiving data |  |  |

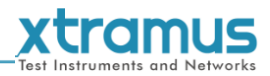

#### 4. NuDOG-101T Descriptions

#### 4.1. NuDOG-101T OVERVIEW

NuDOG-101T is a handheld device with two ports for Ethernet testing. The main functions of NuDOG-101T include multi-streams generation, TAP/Loopback test, and NIC emulation.

Connecting NuDOG-101T to its mini-USB port makes it possible for system configurations and managements. NuDOG-101T is an ideal device for in-field testing.

NuDOG-101T can work along with a series of utility software that qualify industrial standards such as RFC 2544 and RFC 2889. With these utilities, NuDOG-101T is able to conduct throughput test, latency test, error filtering test, forwarding test, and so on. The utility software

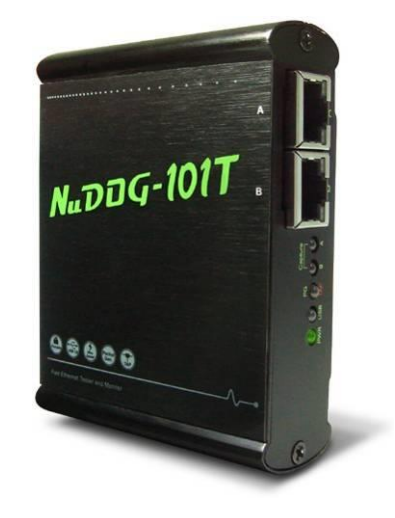

provides a user-friendly interface for making different test configurations and setting test parameters and criteria. More optional software is available for extended test requirements.

With its unique Universal Stream Counter (USC), NuDOG-101T offers real-time statistics of network events during packet monitoring and capturing.

With these advantageous features, NuDOG-101T is your best partner for LAB researching and in-field troubleshooting.

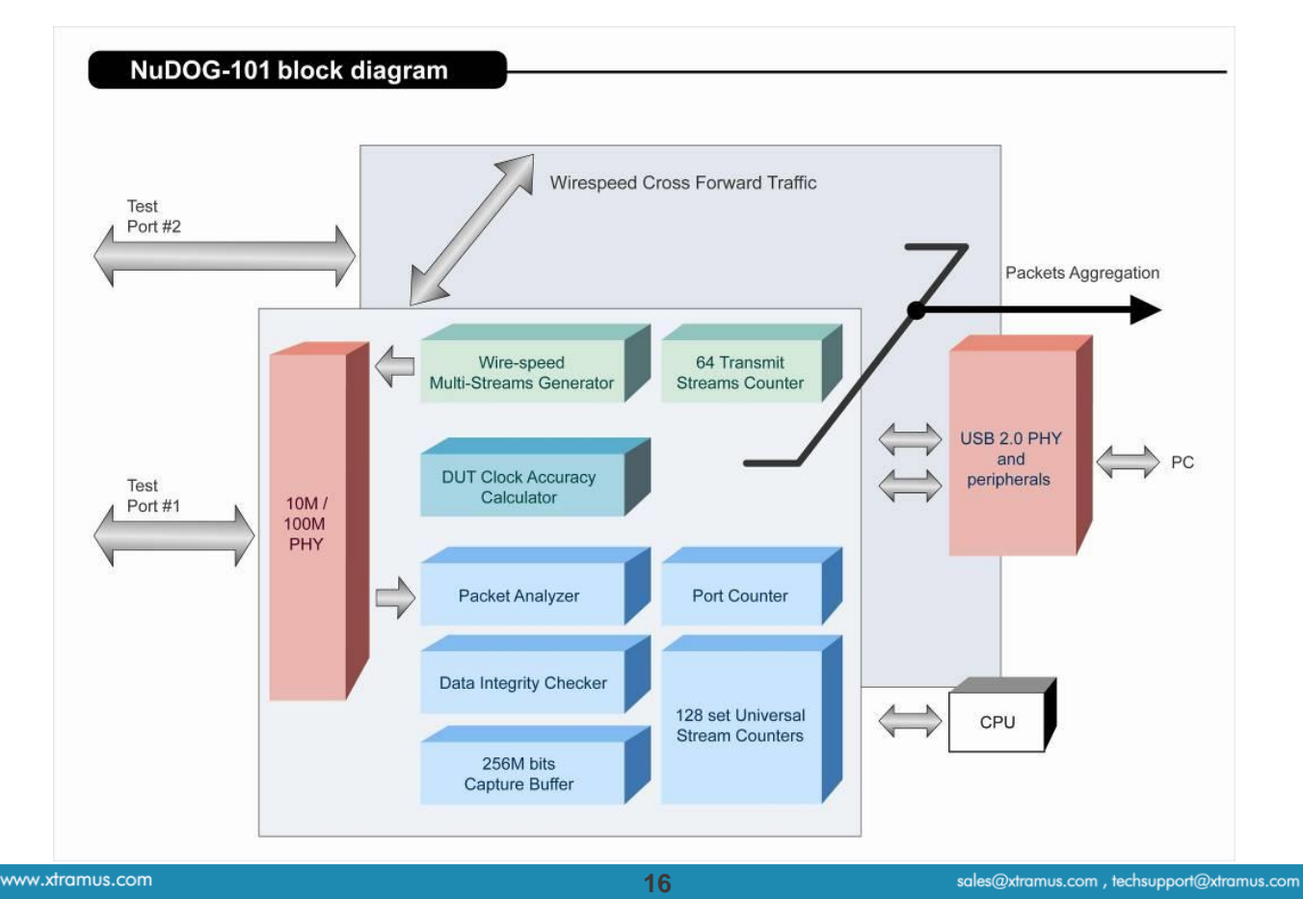

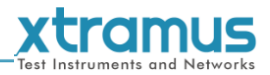

#### 4.2. Features & Advantages of NuDOG-101T

- > Hardware based wirespeed streams generation, analysis, network TAP and NIC
- > High precision performance for measuring throughput, latency, packet loss and disordered sequence
- Wirespeed traffic capturing with programmable filter and trigger criteria
- Supports Universal Stream Counter (USC) with 128 streams
- RFC 2544 test suite
- RFC 2889 test suite
- Layer 1 and Layer 2 loopback test
- High precision 1 ppm temperature-compensated oscillator provides accurate clock speed to ensure the reliability of the tests
- > Injecting errors in transmitted traffic to simulate and test abnormal situations
- Real-time statistics for each port, including transmitted /received frame for VLAN, IPv4, IPv4 fragment, IPv4 extension, ICMP, ARP, total bytes/packets, CRC, IPCS error and over-and-under size frames
- User-friendly interface that supports various parameter configurations and meets various test requirements
- 256Mbits packet capture buffer per port

#### 4.3. NuDOG-101T Applications in Different Modes

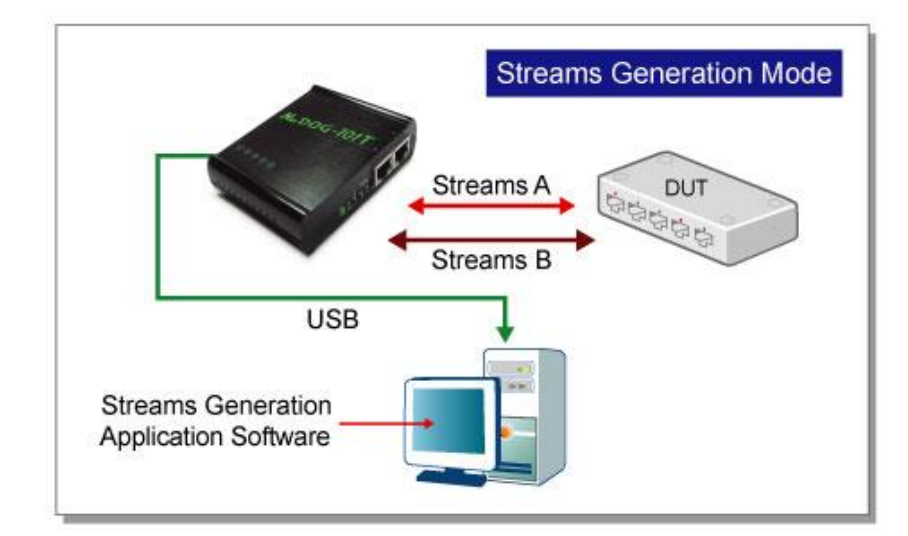

#### Stream Generation Mode

In Streams Generation mode, NuDOG-101T generates bi-directional network streams for test requirements as the illustration above.

Both NuDOG-101T's Port A and Port B can generate and receive test streams. The test streams are sent and returned to the same NuDOG-101T for DUT (device under test) analysis.

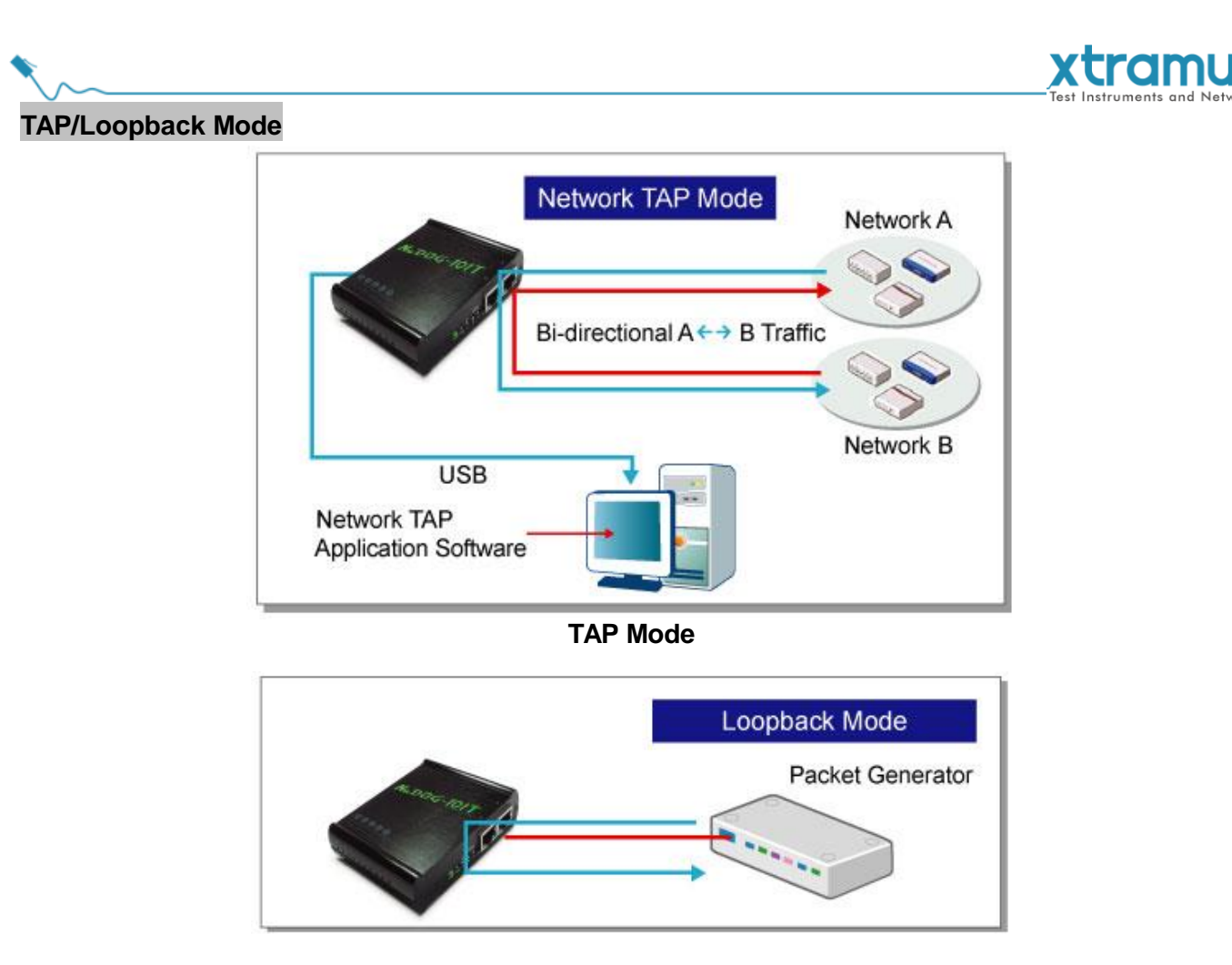

#### Loopback Mode

In TAP mode, NuDOG-101T can monitor any data that flows through it. Network TAP is a method of monitoring network's situation dynamically without interference. NuDOG-101T can tap bi-directional or uni-directional traffic from different sides (port A and port B) and also provides abundant packet counters. In Loopback mode, NuDOG-101T resends the incoming streams back to the source.

#### **NIC Mode**

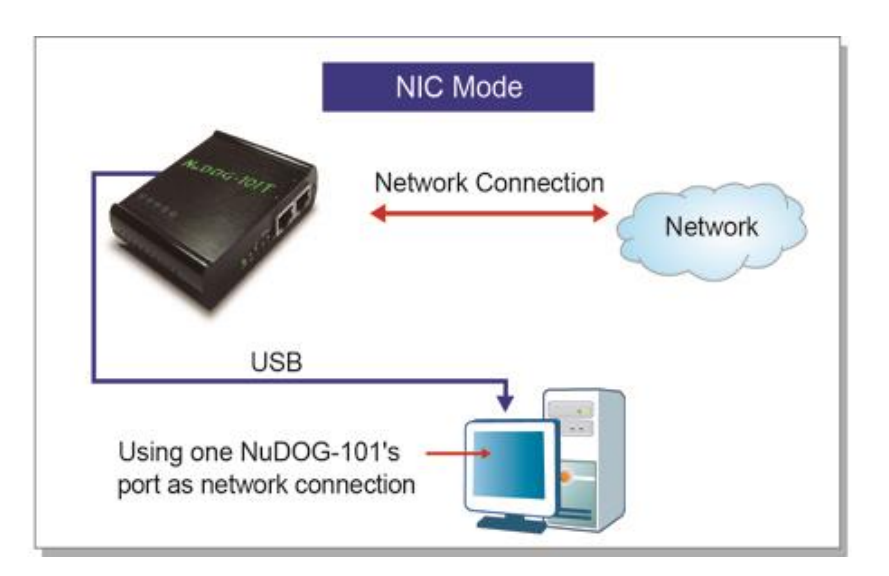

In this mode, NuDOG-101T simulates network interface card (NIC).

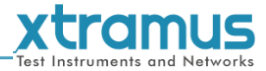

#### 4.4. NuDOG-101T Interface Ports

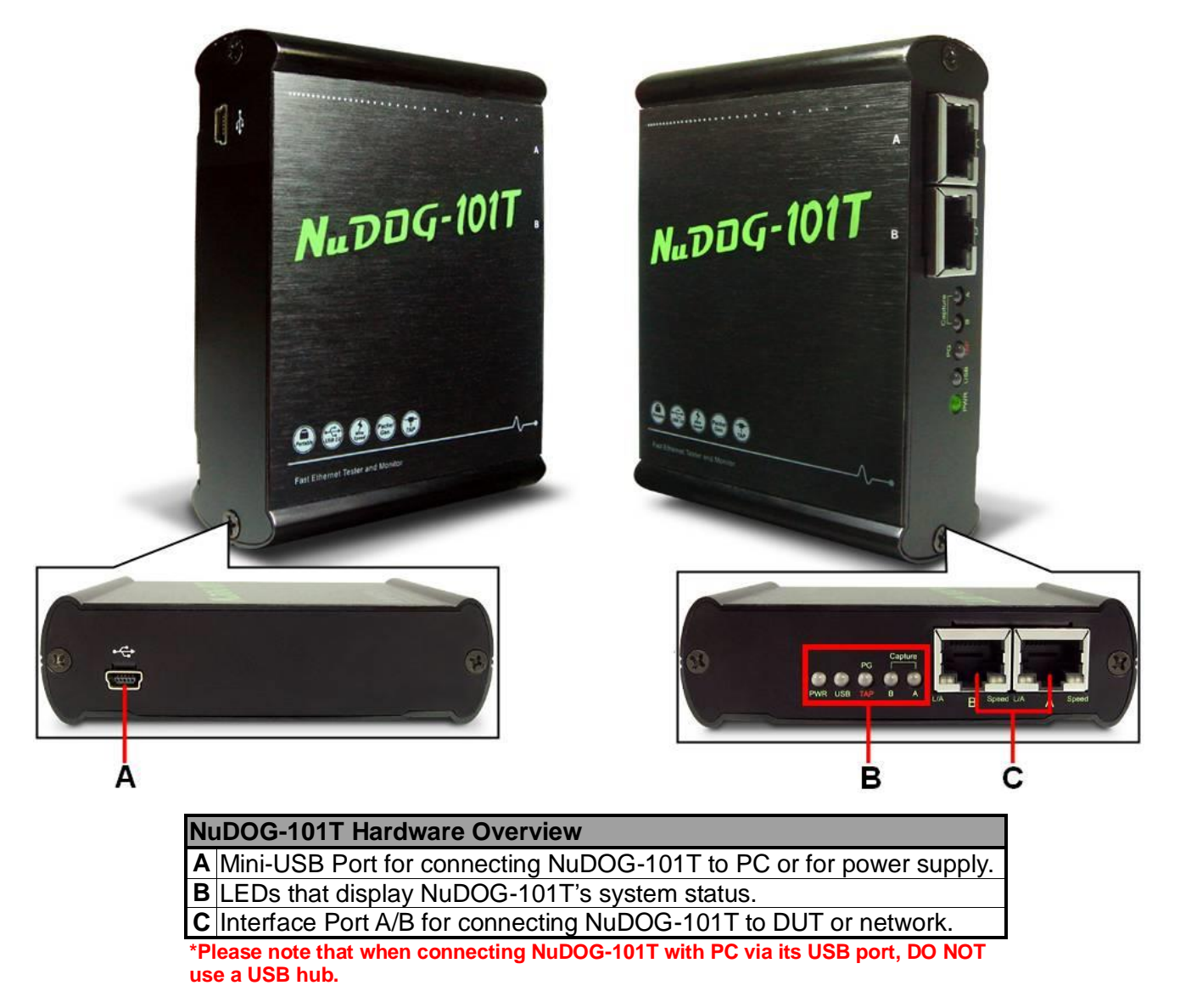

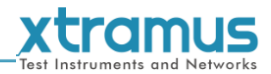

#### 4.5. NuDOG-101T LED Status

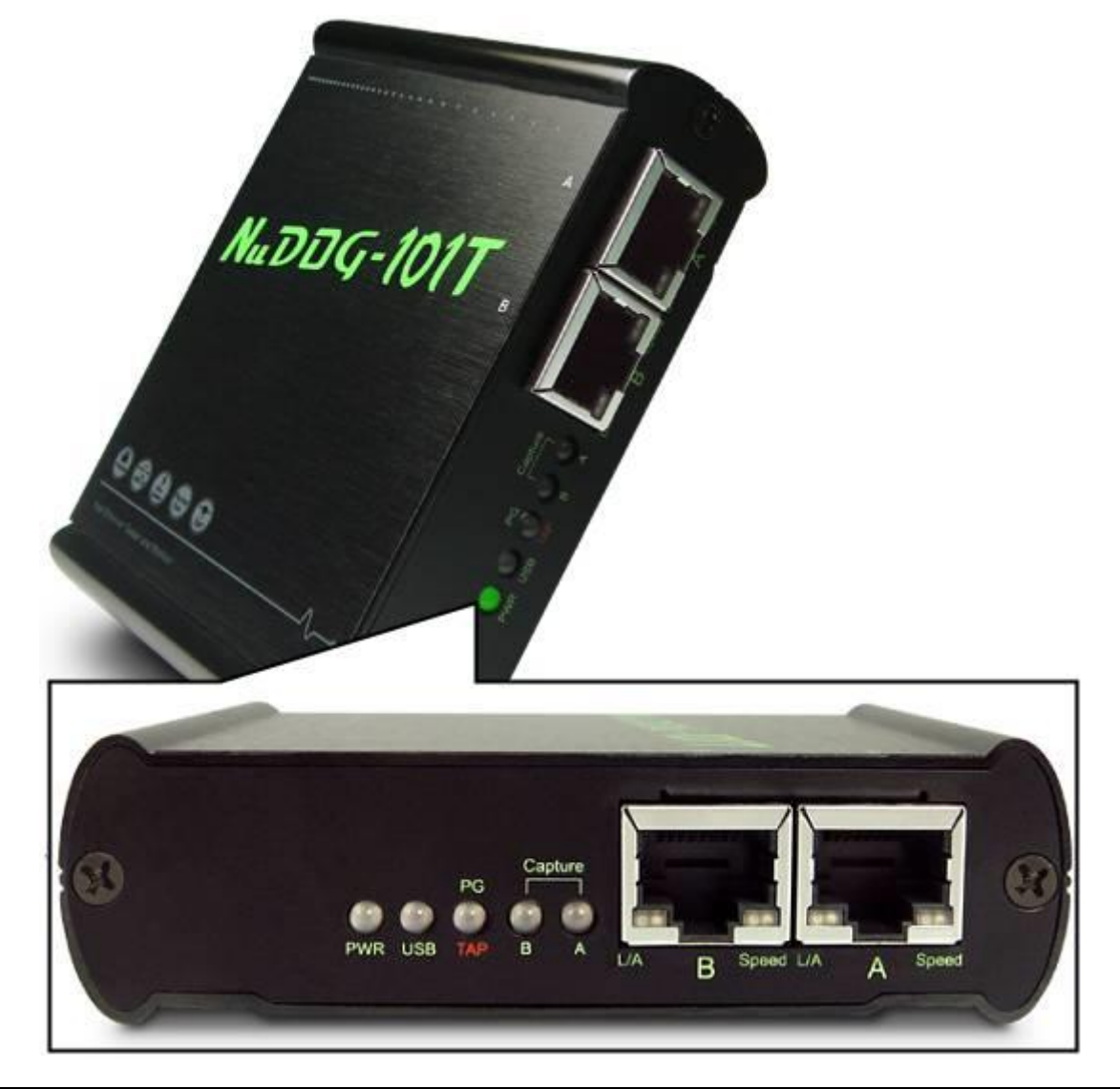

| LED                                                | Status                                                | Description                                                   |  |
|----------------------------------------------------|-------------------------------------------------------|---------------------------------------------------------------|--|
| Bower                                              | Green Blinking                                        | Power is ON and working properly                              |  |
| Fower                                              | Yellow Blinking                                       | System failed                                                 |  |
| USB                                                | USB Green Blinking USB of this device is linked to PC |                                                               |  |
|                                                    | Green                                                 | NuDOG-101T is working under Packet Generation Mode            |  |
| PG/TAP                                             | Yellow                                                | NuDOG-101T is working under TAP Mode                          |  |
|                                                    | OFF                                                   | NuDOG-101T is working under NIC (Network Interface Card) mode |  |
| Capture A/B Green Port A/B is under Capturing Mode |                                                       | Port A/B is under Capturing Mode                              |  |
| Link/ACT                                           | Green ON                                              | The RJ45 Port is connected to DUT/Network                     |  |
| LIINACI                                            | Green Blinking                                        | NuDOG-101T is transmitting or receiving data                  |  |
| Speed                                              | Green ON                                              | 100Mbps connection                                            |  |
|                                                    | OFF                                                   | 10Mbps connection if Link/ACT is ON or blinking               |  |

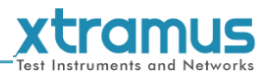

### 5. Installing/Uninstalling DApps-TAP

Please follow the steps down below to install DApps-TAP. Also, please note that DO NOT connect your NuDOG-301C, NuDOG-801/802 or NuDOG-101T to your PC before DApps-TAP is properly installed on your PC.

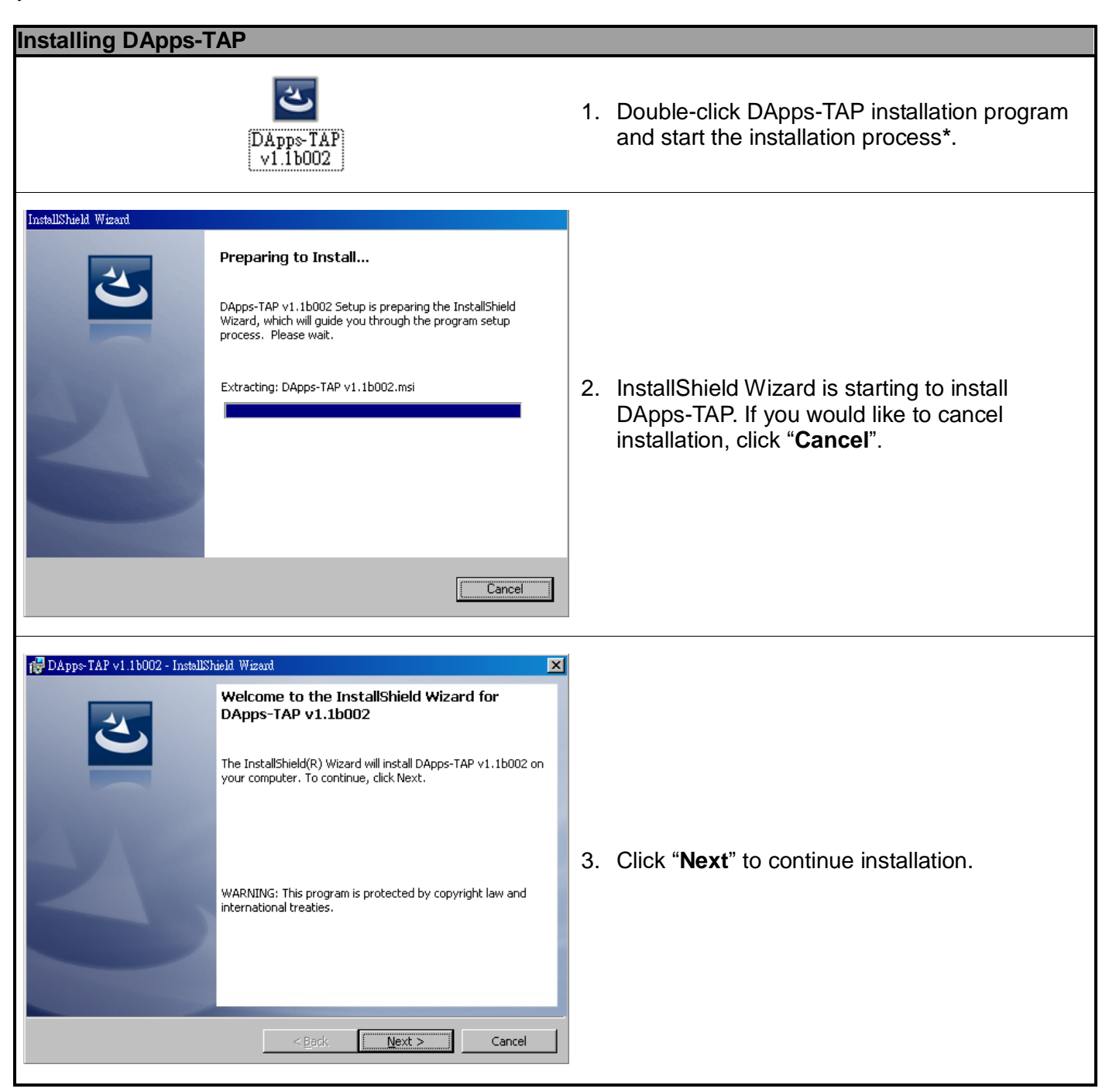

\*Note: Due to different Operating Systems or system settings, warning messages might pop up when installing DApps-TAP or driver for your device. When this occurs, please choose the options on these pop-up warning messages that allow you to continue installing DApps-TAP or device driver.

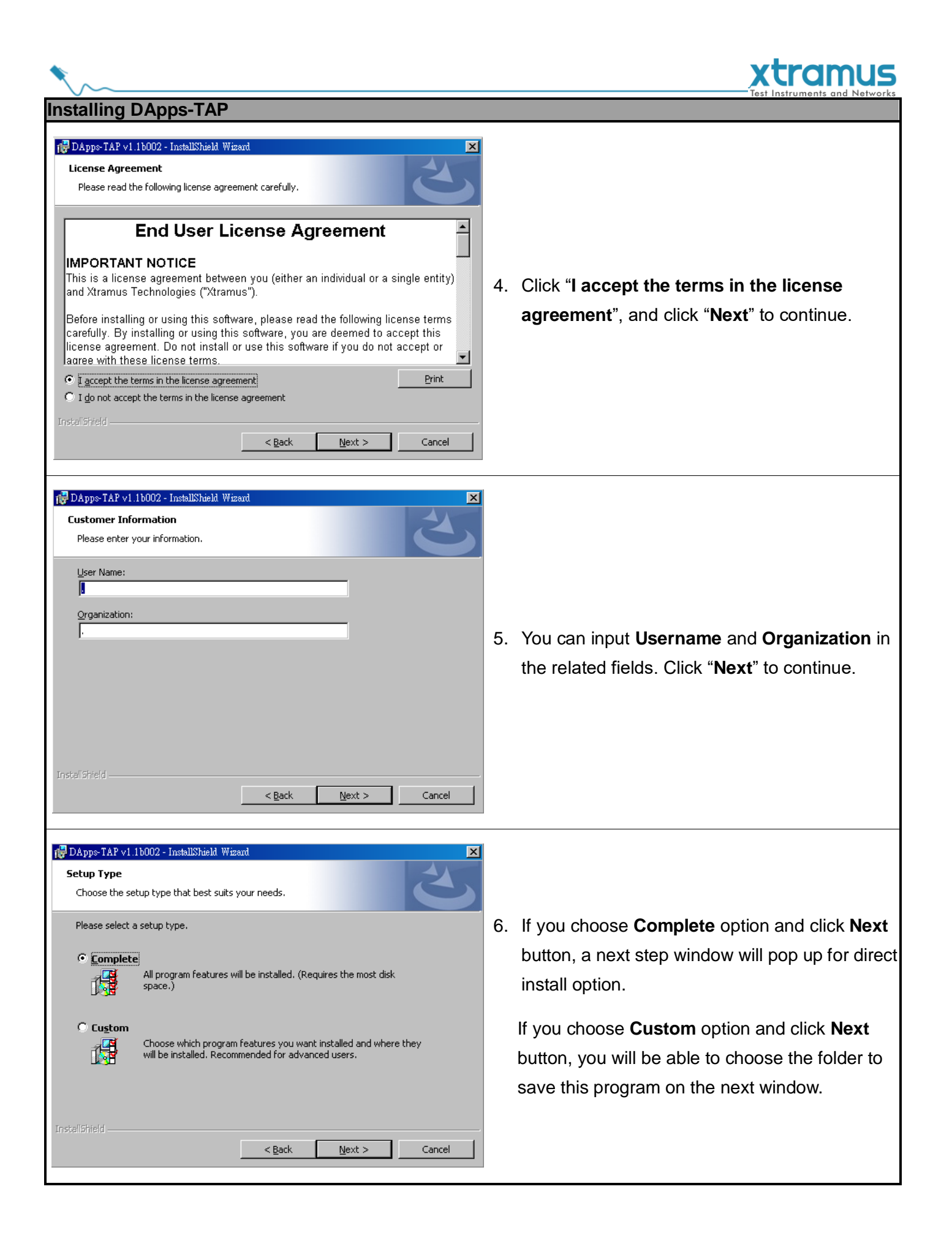

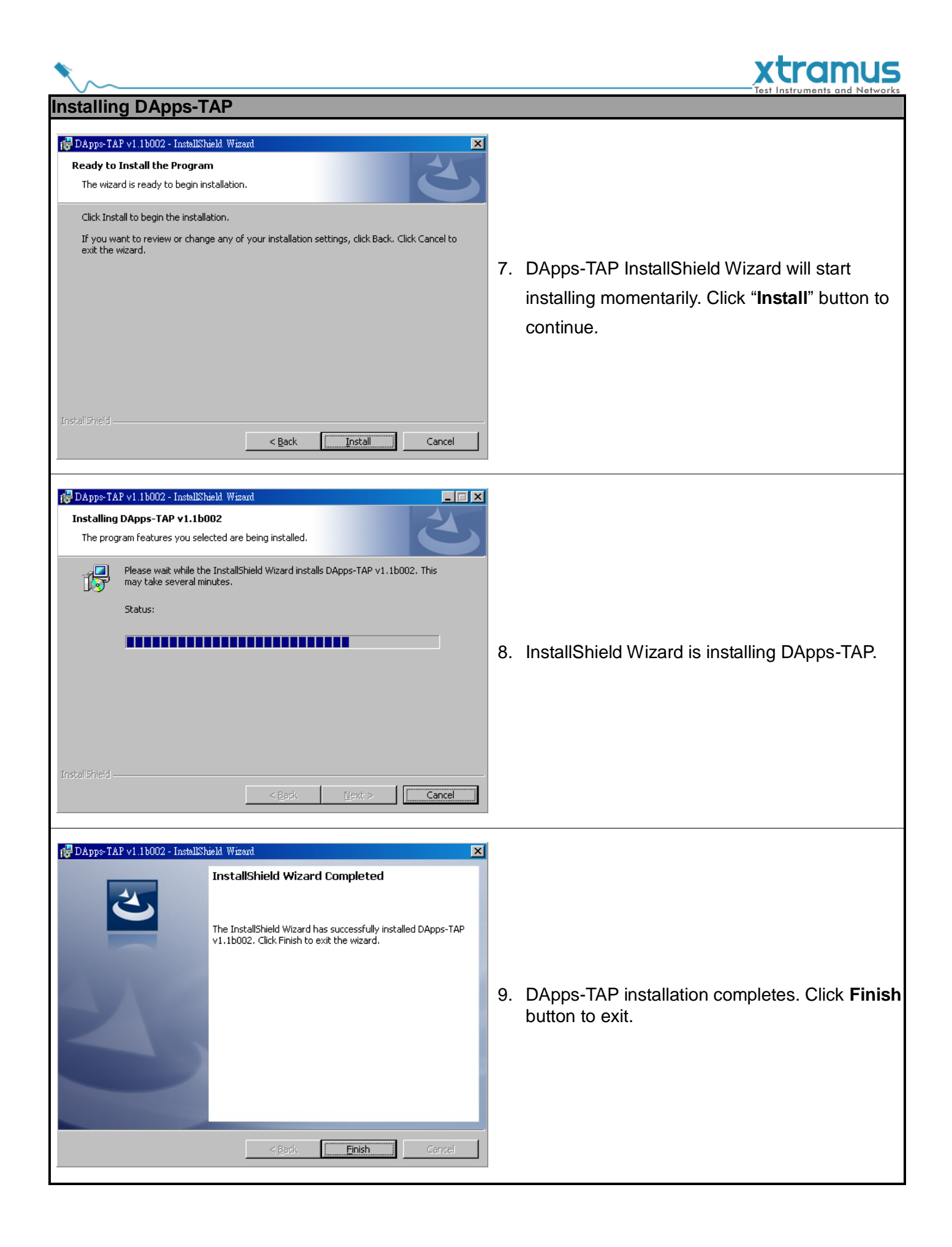

![](_page_24_Picture_0.jpeg)

#### You can uninstall DApps-TAP by:

| Uninstaning DApps-                                                                                                    | IAP                                                                                                    |                                                                                         |                                                                                                    |                                                                                                    |
|----------------------------------------------------------------------------------------------------|----------------------------------------------------------------------------------------------------|-----------------------------------------------------------------------------------------|----------------------------------------------------------------------------------------------------|----------------------------------------------------------------------------------------------------|
| Set Program Access and Defaults<br>Windows Catalog<br>Windows Update<br>ALZp<br>Programs<br>Documents<br>Documents<br>Settings<br>Settings<br>Help and Support<br>Run                                                                                                    | NuStreams I DAppeTAP v<br>WinPcap                                                                         | 111002 ► M DApps-TAP vI IN<br>Uninstall DApps-T<br>USB, NuDOG-301<br>Ø Welcome to Xtram | 002<br>AF v1.10002<br>_DApp=TAP_V1.0_ENG<br>us                                                                                                    | <ul> <li>Click Start → Programs → Xtramus<br/>→ DApps-TAP → Uninstall<br/>DApps-TAP.</li> </ul>                             |
| Change or<br>Remove<br>Programs       Currently installed programs:         Add (blew<br>Programs       Image: Click here for support info<br>Click here for support info<br>Click here for suppo | rmation.<br>remove it from your computer, click o<br>ee Antivirus<br>3 Redistributable - x86 9.0.30729.17 | Show upgates Sort by<br>La<br>Change or Remove.                                         | I Name I Name<br>Size 11.83MB<br>Size S.28MB<br>Used occasionally<br>st Used On 2010/8/11<br>Change Remove<br>Size 110.00MB<br>Size 10.88MB<br>Size 5.54MB<br>Size 0.19MB<br>Size 0.19MB | <ul> <li>Go to the Control Panel, choose DApps-TAP from installed program list, and click "Remove" to uninstall.</li> </ul> |

![](_page_25_Picture_0.jpeg)

#### 6. DApps-TAP Overview

#### 6.1. Starting DApps-TAP

Before starting DApps-TAP, your PC and NuDOG-301C/NuDOG-801/802/NuDOG-101T shall be connected properly. The figure down below illustrates connecting PC and NuDOG-301C. You can connect NuDOG-101T or NuDOG-801/802 with PC in the same manner, but **DO NOT connect NuDOG-301C or NuDOG-801/802 with PC before the device is powered on**.

![](_page_25_Figure_4.jpeg)

There are two ways to start DApps-TAP:

| Starting DApps-TAP                                                                                                    |                                                                                   |
|----------------------------------------------------------------------------------------------------|-----------------------------------------------------------------------------------|
| Set Program Access and Defaults<br>Windows Catalog<br>Windows Catalog<br>Windows Catalog<br>Windows Catalog<br>Windows Catalog<br>Windows Ubdate<br>ALZp<br>Programs<br>DApporTAP v1 10002<br>USM MUROCA-30L DApporTAP v1 10002<br>USM MUROCA-30L DApporTAP v1 10002<br>USM MUROCA-30L DApporTAP v1 1002<br>Welcome to X trainee<br>Welcome to X trainee<br>Search<br>Search | <ul> <li>Click Start → Programs → Xtramus →<br/>DApps-TAP.</li> </ul>             |
| DApps TAP<br>v1.1b002                                                                                                    | <ul> <li>Double-click DApps-TAP icon located on<br/>your PC's desktop.</li> </ul> |

![](_page_26_Picture_0.jpeg)

If your PC is not connected with NuDOG-301C/801/802/101T, you can still run DApps-TAP under Demo Mode. Almost all DApps-TAP's functions are available under Demo Mode. However, please note that **Demo Mode is for system demo purposes only**, and does not serve any testing purposes at all.

![](_page_26_Picture_2.jpeg)

When your PC cannot detect your NuDOG-301C/801/802/101T, a window as shown above will pop up asking if you want to start the DApps-TAP in Demo mode or not, also a third option will pop up asking if you want to re-install WinPcap for successfully run the DApps-TAP.

![](_page_27_Picture_0.jpeg)

#### 6.2. DApps-TAP Overview

![](_page_27_Picture_2.jpeg)

| DA | DApps-TAP Functions Overview |                                                                                                    |  |
|----|------------------------------|----------------------------------------------------------------------------------------------------|--|
| Α  | Menu Bar                     | The <b>Menu Bar</b> allows you to make settings about task criteria, view Counter window, load/save settings you've made, and change language displayed.              |  |
| в  | Tool Bar                     | The <b>Tool Bar</b> contains buttons that allow you to reconnect your PC to NuDOG-301C/801/802/101T, make task/port configurations, view Counter, USC A/B and Charts. |  |
| с  | Information Field            | In the <b>Information Field</b> , you can view system information, making port configurations, or view port and USC status on right side <b>Main Display Screen</b> . |  |
|    | Control Buttons/             | The Control Buttons allow you to start/stop tasks, and the Run Status Icon                                                                                            |  |
|    | Run Status Icon              | indicates if there's a task running.                                                                                                    |  |
| Е  | Main Display Screen          | You can make detail configurations and view real-time testing diagrams on the                                                                                         |  |
|    |                              | Main Display Screen.                                                                                                    |  |
| F  | System Connection            | This icon shows the connection status between your PC and NuDOG-301                                                                                                   |  |
|    | Status                       | /NuDOG-801/802/NuDOG-101T.                                                                                                    |  |

![](_page_28_Picture_0.jpeg)

#### 7. DApps-TAP Functions

#### 7.1. Menu Bar

File Config Statistics Control Languages Help

DApps-TAP **Menu Bar** includes configuration options such as **File**, **Config**, **Statistics**, **Contro**l, **Languages**, and **Help**. Please refer to the sections down below for detail information regarding to each configuration option.

7.1.1. File

| Load Default Configura<br>Load Saved Configurati<br>Save Current Configurat | tion<br>on<br>tion |
|-----------------------------------------------------------------------------|--------------------|
| Set Instant Mode Save P                                                     | ath to             |
| Exit                                                                        |                    |

| File                                 |                                                                                                    |                                                                                                    |  |
|--------------------------------------|----------------------------------------------------------------------------------------------------|----------------------------------------------------------------------------------------------------|--|
| Load default configuration           | If you choose the <b>Load Default Configuration</b> the default configuration.                                                                                                    | option, the system will be restored to                                                                                                    |  |
| Load Saved<br>Configuration          | Lood File  Look in:  Desktop  Ny Recent  Desktop  Ny Recent  Wy Documents  Ny Computer  Ny Computer  File game:  File game:  File of type:  Cancel                                                                                                    | If you have a previously saved<br>configuration setting file stored in<br>your PC, you can load it and apply<br>all the setting you've made by<br>choosing "File → Load Saved<br>Configuration" from the Menu<br>Bar.<br>All configuration files are saved in<br>the format of "*.xml". |  |
| Save current configuration           | <ul> <li>The Save current configuration function on the Menu Bar allow you to save the settings you've made or the test results.</li> <li>To save the settings you've made, choose "Save current configuration" from the Menu Bar before performing any tasks, and choose the file path where you would like to save the configuration file. Configuration files are saved in the format of "*.xml".</li> </ul> |                                                                                                    |  |
| Set Instant<br>Mode Save<br>Path to… | Set Instant Mode Save Path to       In         Please choose the file path for Instant Mode Auto Save.       for         File Path:       C:\Program Files\Xtramus\DApps-TAP v1.1b002\Report\Capture\Instant\       Change         C:\Program Files\Xtramus\DApps-TAP v1.1b002\Report\Capture\Instant\       Change       b         b       D       D       D                                                   | n this option, you can set the file path<br>or auto save function. Click Change<br>outton to choose a new path, and <b>Apply</b><br>outton to save the setting, or <b>Cancel</b><br>outton to close the window.                                                                         |  |
| Exit                                 | Message All unsaved data will be lost! Click YES to quit DApps-TAP and lose all your unsaved data, or click NO to cance                                                                                                    | A prompt pop-up window will ask if<br>you are sure to exit DApps-TAP.<br>Click <b>YES</b> to exit DApps-TAP, or<br>click <b>NO</b> to cancel.                                                                                                    |  |
|                                      |                                                                                                    |                                                                                                    |  |

![](_page_29_Figure_0.jpeg)

![](_page_29_Picture_1.jpeg)

| ¥ | Analysis Mode                  |
|---|--------------------------------|
|   | Counter Mode                   |
|   | Packet Mode                    |
|   | Port Configuration             |
|   | Frame gap for USB transferring |
|   | Options                        |
|   |                                |

#### 7.1.2.1. Run Mode

П

| Run Mode      |                                                                                                    |
|---------------|----------------------------------------------------------------------------------------------------|
| Analysis Mode | All the function of DApps-TAP is available.                                                                                               |
| Counter Mode  | The packets capture function and interface will rely on Wireshark software.                                                               |
| Packet Mode   | The packets capture function and interface will rely on others software. The Counter table will not show the status of capturing packets. |

#### 7.1.2.2. Port Configuration

| Port Configuration                                                                                                    |                                                                                                    |
|----------------------------------------------------------------------------------------------------|----------------------------------------------------------------------------------------------------|
| Port Configuration       X         Flow Control       Port A         Flow Control       On Off         Rate Control       On Off         Rate :       1000.00         Mbps         Port B         Flow Control         On Off         On Off         Rate :         1000.00         Mbps         Note         Changing settings here might cause Link Status changes and packet loss.         Apply         Cancel                                                                                                    | Click the Flow Control bar to turn Port A/B's Flow<br>Control On/Off.<br>If you turn ON the Flow Control, the Rate Control<br>settings will be available. And when you turn On the<br>Rate Control, you may set the Rate between<br>0.00~1000.00 Mbps.<br>After finishing the settings, please click Apply button to<br>save the configuration, or click Cancel to close window<br>without saving.                                                                                                    |
| Port Configuration       Image: Control Packets of USB Burst Transfer         Flow Control Packets of USB Burst Transfer       Port A         20 packet       Image: Control Packet         Port B       20 packet         20 packet       Image: Control Packet         Description       You can set the amount of packets that will be stored in the capture buffer and transmitted back via USB cable per time.         Note       Changing settings here might cause Link Status changes and packet loss.         Apply       Cancel | In the Packets of <b>USB Burst Transfer</b> bar, you can set<br>the amount of packets that will be stored in the capture<br>buffer and transmitted back via USB cable per time.<br>The packet quantity available to choose for each port<br>A/B on the scroll field is <b>1</b> , <b>10</b> , <b>20</b> , <b>30</b> , <b>60</b> , <b>100</b> .<br>After finishing the <b>settings</b> , please click <b>Apply</b> button to<br>save the configuration, or click <b>Cancel</b> to close window<br>without saving. |

\*Note: Changing settings in Port Configuration window might cause Link Status changes and packet loss.

![](_page_30_Picture_0.jpeg)

#### 7.1.2.3. Frame gap for USB transferring

| Frame gap for USB transferring                                                                                                    |                                                                                                    |  |  |  |
|----------------------------------------------------------------------------------------------------|----------------------------------------------------------------------------------------------------|--|--|--|
| Frame gap for USB transferring         Setting frame gap for packet transferring via USB         Mode       Medium         Gap       128 Byte         Apply | Four modes are available in Frame gap for USB transferring: Fast, Medium, Slow and User Define.<br>If you choose the User Define option, the Gap scroll field will be available to scroll down and to choose the size of frame gap.<br>After finishing the settings, please click Apply button to save the configuration. |  |  |  |

#### 7.1.2.4. Options

| Options                                                                                                    |                                                                                                    |
|----------------------------------------------------------------------------------------------------|----------------------------------------------------------------------------------------------------|
| Options       Image: Constraint of the second second | In this window, you can set if the future warning window<br>will pop up more often by choosing the <b>Often</b> option, or<br>pop up less warning window by choosing <b>Seldom</b><br>option.<br>After finishing the settings, please click <b>Apply</b> button to<br>save the configuration, or click <b>Cancel</b> to close window<br>without saving. |

![](_page_31_Picture_0.jpeg)

![](_page_31_Picture_1.jpeg)

#### Counter Window <u>A</u>larm Report

#### 7.1.3.1. Counter Window

| Counter Window                       |           |          |         |
|--------------------------------------|-----------|----------|---------|
| Save Update Clear All                |           |          |         |
|                                      | Port A    | Port B   | Port AB |
| Link Status                          | Link Down | Link Up  | N/A     |
| Speed mode                           | N/A       | 10M Full | N/A     |
| Tx Packet                            | 72        | 0        | 72      |
| Tx Byte                              | 24,912    | 0        | 24,912  |
| Tx Packets Rate                      | 0         | 0        | N/A     |
| Tx Line Rate (Mbps)                  | 0.00      | 0.00     | N/A     |
| Tx Utilization(%)                    | 0.00      | 0.00     | N/A     |
| Rx Packet                            | 0         | 73       | 73      |
| Rx Byte                              | 0         | 25,258   | 25,258  |
| Rx Packets Rate                      | 0         | 0        | N/A     |
| Rx Line Rate (Mbps)                  | 0.00      | 0.00     | N/A     |
| Rx Utilization(%)                    | 0.00      | 0.00     | N/A     |
| CRC Error                            | 0         | 1        | 1       |
| Alignment Error                      | 0         | 0        | 0       |
| Dribble bit                          | 0         | 0        | 0       |
| Packet Size Statistics               | -         | -        | -       |
| - Size : Under Size                  | 0         | 0        | 0       |
| - Size : 64 Byte                     | 0         | 0        | 0       |
| - Size : 65~127 Byte                 | 0         | 0        | 0       |
| - Size : 128~255 Byte                | 0         | 0        | 0       |
| - Size : 256~511 Byte                | 0         | 73       | 73      |
| - Size : 512~1023 Byte               | 0         | 0        | 0       |
| - Size : 1024~1522 Byte              | 0         | 0        | 0       |
| - Size : Over Size                   | 0         | 0        | 0       |
| Layer 2 Packet Counters              | -         | -        | -       |
| - Broadcast                          | 0         | 73       | 73      |
| - Multicast                          | 0         | 0        | 0       |
| - Unicast                            | 0         | 0        | 0       |
| - VLAN                               | 0         | 0        | 0       |
| - Pause                              | 0         | 0        | 0       |
| - Network Layer                      | -         | -        | -       |
| - IPv4                               | 0         | 73       | 73      |
| - ICMP                               | 0         | 0        | 0       |
| - ARP                                | 0         | 0        | 0       |
| - IP Checksum Error                  | 0         | 0        | 0       |
| SDFR (Self Discover Filtering Rules) | -         | -        | -       |

| Counter Window                                         |                                                                                                    |  |
|--------------------------------------------------------|----------------------------------------------------------------------------------------------------|--|
| Save                                                   | Click the <b>Save</b> button to save the current counter data.                                                                                                    |  |
| Update                                                 | The <b>Update</b> button allows you to pause or start the counter operation. If the <b>Update</b> button is shown as the figure on the left, than the counter operation is paused. |  |
| Update                                                 | If the <b>Update</b> button is shown as the figure on the left, the counter operation is started.                                                                                  |  |
| 000<br>Clear All                                       | Click the <b>Clear All</b> button to clear the counter data.                                                                                                    |  |
| www.xtramus.com 31 sales@xtramus.com , techsupport@xtr |                                                                                                    |  |

![](_page_32_Picture_0.jpeg)

#### 7.1.3.2. Alarm Report

| Alarm Report                                                                                |                                                                                                    |                                                                                                    | <u>- 🗆 ×</u> |
|---------------------------------------------------------------------------------------------|----------------------------------------------------------------------------------------------------|----------------------------------------------------------------------------------------------------|--------------|
| Save                                                                                        | Clear All                                                                                                  |                                                                                                    |              |
| 15:22:41 Port B<br>15:22:43 Port B<br>15:22:45 Port B<br>15:22:47 Port B<br>15:22:49 Port B | Rx Packet : 23,000<br>Rx Packet : 25,000<br>Rx Packet : 27,000<br>Rx Packet : 23,000<br>Rx Packet : 25,000 | Over high threshold (1).<br>Over high threshold (1).<br>Over high threshold (1).<br>Over high threshold (1).<br>Over high threshold (1). |              |
| •                                                                                           |                                                                                                    |                                                                                                    |              |

This window will warn you about the over high threshold of the parameter chosen in port configuration, for more detail about how to set the parameter to be presented on Alarm Report window, please refer to the **7.2.5. Port AB, Alarm.** 

The **Save** button allows you to save the **Alarm Report** data on a path folder. If you click the **Clear All** button, you will clear all the data gathered on this window.

![](_page_33_Picture_0.jpeg)

![](_page_33_Picture_1.jpeg)

![](_page_33_Figure_2.jpeg)

#### 7.1.4.1. Capture Buffer

![](_page_33_Figure_4.jpeg)

| Capture Buffer                                           |                                                                            |  |
|----------------------------------------------------------|----------------------------------------------------------------------------|--|
| Standard Mode                                            | Active capture buffer (built-in memory) mode for maximum 2K size packets.  |  |
| Jumbo Mode                                               | Active capture buffer (built-in memory) mode for maximum 16K size packets. |  |
| *Note: the NuDOG-801/802 doesn't support the Jumbo Mode. |                                                                            |  |

#### 7.1.4.2. Capture Forward

![](_page_33_Figure_7.jpeg)

| Capture Forward |                                                                                          |  |  |  |
|-----------------|------------------------------------------------------------------------------------------|--|--|--|
| Block           | Click this option to see the packets capture status after stopping the counter.          |  |  |  |
| Instant         | Click this option to see the packets capture status during the operation of the counter. |  |  |  |

\*Note: for NuDOG-801/802, the Capture Forward Port A/B Block function can only capture 64 packets.

#### 7.1.4.3. Auto Save

![](_page_33_Figure_11.jpeg)

| Auto Save     |                                                                             |  |  |  |  |
|---------------|-----------------------------------------------------------------------------|--|--|--|--|
| Chart Data    | Click this option to auto save Chart Data to the Report folder below your   |  |  |  |  |
| Chart Data    | DApps-TAP folder in each 60 min.                                            |  |  |  |  |
| Alarm Poport  | Click this option to auto save Alarm Report to the Report folder below your |  |  |  |  |
| Alarin Report | DApps-TAP folder in each 60 min.                                            |  |  |  |  |

#### 7.1.5. Languages

| ~ | English            |
|---|--------------------|
|   | Simplified Chinese |
|   | Japanese           |

| Languages          |                                                                              |
|--------------------|------------------------------------------------------------------------------|
| English/Simplified | DApps-TAP has 3 different languages for its UI available. You can set the UI |
| Chinese/Japanese   | language to English, Simplified Chinese or Japanese.                         |

![](_page_34_Figure_0.jpeg)

![](_page_34_Picture_1.jpeg)

About... System Requirements Xtramus Web Log

![](_page_34_Picture_3.jpeg)

![](_page_35_Picture_0.jpeg)

![](_page_35_Picture_1.jpeg)

| ĺ | Reconnect | (III)<br>Counter | USC A | USC B | 📈<br>Chart | Port AB | Port A | ිදී<br>Port B |
|---|-----------|------------------|-------|-------|------------|---------|--------|---------------|
|   |           |                  |       |       |            |         |        |               |

The **Tool Bar** contains buttons that allow you to reconnect NuDOG-301C/801/802/101T, view Counter, view USC A/B, view Chart and Configure Port A/B. Please refer to the section down below for more detail descriptions regarding to **Quick Launch Buttons**.

#### 7.2.1. Reconnect

| Reconnec  | t                                                                                                    |
|-----------|----------------------------------------------------------------------------------------------------|
|           | If the USB connection between your PC and NuDOG-301C/801/802/101T is down, a<br>"Disconnected" icon III Disconnected will be shown in "System Connection Status".                                                                                                    |
| Reconnect | Press <b>Reconnect</b> button Reconnect to re-establish the connection between your PC and NuDOG-301C /801/802/101T. If the connection has been established successfully, a message window will pop up, and the " <b>System Connection Status</b> " will be shown as " <b>Connected</b> " <b>Connected</b> . |

#### 7.2.2. Counter

| Counter |                                               |           |          |                                         |                                       |
|---------|-----------------------------------------------|-----------|----------|-----------------------------------------|---------------------------------------|
|         | Counter Mindow                                |           |          |                                         |                                       |
|         | Counter window                                |           |          |                                         |                                       |
|         | Save Update Clear All                         |           |          |                                         |                                       |
|         |                                               | Port A    | Port B   | Port AB                                 |                                       |
|         | Link Status                                   | Link Down | Link Up  | N/A                                     |                                       |
|         | Speed mode                                    | NIA       | 10M Full | N/A                                     |                                       |
|         | Tx Packet                                     | 72        | 0        | 72                                      |                                       |
|         | Tx Byte                                       | 24,912    | 0        | 24,912                                  |                                       |
|         | Tx Packets Rate                               | 0         | 0        | N/A.                                    |                                       |
|         | Tx Line Rate (Mbps)                           | 0.00      | 0.00     | N/A.                                    |                                       |
|         | Tx Utilization(%)                             | 0.00      | 0.00     | NA                                      |                                       |
|         | RxPacket                                      | 0         | 73       | 73                                      |                                       |
|         | Rx Byte                                       | 0         | 25,258   | 25,258                                  |                                       |
|         | Rx Packets Rate                               | 0         | 000      | NIA                                     |                                       |
|         | Ro Line Rate (Mbps)                           | 0.00      | 0.00     | PMA N/A                                 | If you click the Counter button, the  |
|         | Rx Utilization(%)                             | 0.00      | 0.00     | NWA .                                   |                                       |
| -       | CRCError                                      | 0         | 1        |                                         | Counter Window will non up showing    |
|         | Alignment Error                               | 0         | 0        |                                         | Counter window win pop up showing     |
|         | Drobble bit                                   | U         | 0        |                                         | the statue of the peakete             |
| Counter | Packet Size Statistics     Size : Linder Size | -         |          |                                         | the status of the packets.            |
| Counter | - Size : Order Size                           | 0         | 0        | 0                                       | 1                                     |
|         | - Size, 04 Dite                               |           |          | , i i i i i i i i i i i i i i i i i i i |                                       |
|         | : Size : 128-255 Bide                         | -         | -        |                                         | Ear mare information, places refer to |
|         | L Size : 256-511 Bide                         |           | 73       | 73                                      | For more information, please refer to |
|         | - Size : 512~1023 Byte                        | 0         | 0        | 0                                       | the 7404 Counter Window               |
|         | L. Size : 1024~1522 Byte                      | 0         | 0        | 0                                       | the 7.1.3.1. Counter window.          |
|         | Size : Over Size                              | 0         | 0        | 0                                       |                                       |
|         | Layer 2 Packet Counters                       | -         |          |                                         |                                       |
|         | - Broadcast                                   | 0         | 73       | 73                                      |                                       |
|         | - Mutticast                                   | 0         | 0        | 0                                       |                                       |
|         | - Unicast                                     | 0         | 0        | 0                                       |                                       |
|         | - VLAN                                        | 0         | 0        | 0                                       |                                       |
|         | - Pause                                       | 0         | 0        | 0                                       |                                       |
|         | Network Layer                                 | -         | -        |                                         |                                       |
|         | ÷ IPv4                                        | 0         | 73       | 73                                      |                                       |
|         | 1- ICMP                                       | 0         | 0        | 0                                       |                                       |
|         | + ARP                                         | 0         | 0        | 0                                       |                                       |
|         | - IP Checksum Error                           | 0         | 0        | 0                                       |                                       |
|         | SDFR (Self Discover Filtering Rules)          | -         |          | · .                                     |                                       |
|         |                                               |           |          |                                         |                                       |

![](_page_36_Picture_0.jpeg)

7.2.3. USC A & USC B

| <image/> <image/> <image/> <image/> <image/> <complex-block><complex-block></complex-block></complex-block>                                                                                                    | USC A/B        |                                                                                                    |                                                                                                    |
|----------------------------------------------------------------------------------------------------|----------------|----------------------------------------------------------------------------------------------------|----------------------------------------------------------------------------------------------------|
| <complex-block><complex-block><complex-block> <image/>          Image: Streen Curlet Mode        Click the Setting window, in this window, you may modify the Rule (Stream Counter Mode) of USC. The chosen mode will be shown in the side pointed by the red arrow.           Image: Carlet Mode         Click the Apply button to save this setting or Carlet by the red arrow.           Image: Carlet Mode        Click the Apply button to save this setting or Carlet by the red arrow.         Click the Apply button to save this setting or Carlet by the red arrow.         Click the Apply button to save this setting by the red arrow.         Click the Apply button to save this setting by the red arrow.         Cl</complex-block></complex-block></complex-block>                                                                                                    |                | Port A Universal Elsenand Constant     LINE       Seve     Clear All Histe Zero       Line Rate (Mbps)     Packets       Bytes     Broadcast   Mutticast IPCS Error CRC Error                                                                                                    | <ul> <li>Allows you to save the data of this window.</li> <li>Clear all the data of this window.</li> <li>Clear all the data of this window.</li> <li>Hide 2em Hide all the data that is zero.</li> <li>Show all the data of this window.</li> <li>Set the Stream Counter Mode.</li> </ul>                                               |
| Image: State With The Content of the State With The Content of the State With The Content of the State With The Content of the State With The Content of the State With The Content of the State With The Content of the State With The Content of the State Stat | USC A          | Setting       Image: Control Mode       Jitter Mode         Stream Counter Mode       Image: Control Mode       Image: Control Mode         Disable       Disable       Image: Control Mode         Disable       Cancel         Setting       Image: Control Mode         Image: Control Mode       Image: Control Mode         Image: Control Mode <t< td=""><td>Click the Sutton to pop up the Setting window. In this window, you may modify the Rule (Stream Counter Mode) of USC. The chosen mode will be shown in the side pointed by the red arrow.<br/>Click the Apply button to save this setting or Cancel to close this window without saving.<br/>Note: The Operation mode is not available yet.</td></t<> | Click the Sutton to pop up the Setting window. In this window, you may modify the Rule (Stream Counter Mode) of USC. The chosen mode will be shown in the side pointed by the red arrow.<br>Click the Apply button to save this setting or Cancel to close this window without saving.<br>Note: The Operation mode is not available yet. |
| ww.xtramus.com 36 sales@xtramus.com , techsupport@xtramus.com                                                                                                    |                | Port A Universal Stream County         Image: County         Image: County                                                                                                    | After applying your settings made on the <b>Setting</b> window, the changes will be shown on the <b>Port Universal Streams</b><br><b>Counter</b> window.                                                                                                    |
|                                                                                                    | www.xtramus.co | m 36                                                                                                    | sales@xtramus.com , techsupport@xtramus.com                                                                                                    |

![](_page_37_Picture_0.jpeg)

![](_page_37_Picture_1.jpeg)

| Chart_L | ine                                                                                                    |
|---------|----------------------------------------------------------------------------------------------------|
| Chart_L | ne                                                                                                    |
|         | You can open a saved chart by clicking the button from <b>A</b> bar. When opening a saved chart, the <b>Start/End Time</b> scroll field from <b>E</b> will be available. The function of <b>Start/End</b><br><b>Time</b> allows you to check the status of the packets of the saved chart in different times. |

![](_page_38_Figure_0.jpeg)

![](_page_39_Figure_0.jpeg)

![](_page_40_Picture_0.jpeg)

![](_page_40_Picture_1.jpeg)

| Port AB | _Media Type                                                                                                    |                                              |  |  |  |
|---------|----------------------------------------------------------------------------------------------------|----------------------------------------------|--|--|--|
|         | Media Type Capture Criteria Loopback Alarm                                                                                                    |                                              |  |  |  |
|         | Auto                                                                                                    | Force                                        |  |  |  |
|         | O 10M Half duplex                                                                                                    | O Force 10M Full duplex                      |  |  |  |
|         | O 10M Full duplex                                                                                                    | C Force 100M Full duplex                     |  |  |  |
|         | O 100M Half duplex                                                                                                    | C Force 1000M Full duplex                    |  |  |  |
|         | O 100M Full duplex                                                                                                    | C Disable                                    |  |  |  |
|         | 1000M Full duplex                                                                                                    |                                              |  |  |  |
|         | MDIX<br>Auto MDIX                                                                                                    |                                              |  |  |  |
|         | C Force MDI (NIC side)                                                                                                    |                                              |  |  |  |
|         | O Force MDI-X (Switch side) Set                                                                                                    |                                              |  |  |  |
| -       |                                                                                                    | Apply Cancel                                 |  |  |  |
| Port AB | Click the <b>Port AB</b> button to pop up the Port AB configuration interface. In this interface, you can set the <b>Media type</b> as <b>Auto</b> or <b>Force</b> mode.                   |                                              |  |  |  |
|         | The <b>Auto</b> mode enables to choose the rate in 10/100M under Half/Full duplex and 1000M under Full duplex, but it may be auto modified by the DApps-TAP program to a best rate to run. |                                              |  |  |  |
|         | The <b>Force</b> mode enables to choose and fix the transfer rate in 10/100/1000M under Full duplex.                                                                                       |                                              |  |  |  |
|         | You can also set <b>MDIX</b> mode here, and click the <b>Set</b> button to save settings made for <b>MDIX</b> mode:                                                                        |                                              |  |  |  |
|         | If you set Auto MDIX mode, the DApps-TAP will auto sense the direction of Tx/Rx for signal connection between NuDOG-301C/801/802/101T with NIC/Switch side.                                |                                              |  |  |  |
|         | You can choose Force MDI (NIC side) to fo<br>on NIC side.                                                                                                    | prce the direction of the Tx/Rx signal based |  |  |  |
|         | You can choose Force MDI-X (Switch side based on Switch side.                                                                                                    | ) to force the direction of the Tx/Rx signal |  |  |  |
|         | Click the <b>Apply</b> button to save the settings, o configuration.                                                                                                    | r Cancel button to recover to the default    |  |  |  |

![](_page_41_Picture_0.jpeg)

\*Note: Packet loss is possible if the captured traffic is higher than traffic allowed for USB port. \*Note: For SDFR items, you can tick the items that act as criteria. When you tick one option, some other options will be gray. It means the option what you tick has covered the range of those options in gray.

![](_page_42_Picture_0.jpeg)

|      |      | ype 🛛 Capture | e Criteria Loopback Alarm |           |    |
|------|------|---------------|---------------------------|-----------|----|
|      | - A) | arm Setup —   |                           |           |    |
|      |      | Enable        | ltem (packet per Second)  | Threshold |    |
|      |      |               | Rx Packet                 | 0         | ÷  |
|      |      |               | Rate (Mbps)               | 0         | ÷. |
|      |      |               | CRC Error                 | 0         |    |
|      |      |               | Alignment Error           | 0         |    |
|      |      | $\square$     | Dribble bit               | 0         |    |
|      |      |               | Broadcast                 | 0         |    |
|      |      | $\Box$        | ICMP                      | 0         |    |
|      |      | <br>N         | ARP                       | 7         |    |
|      |      |               | <br>Pause Packet          | 0         |    |
|      |      | $\square$     | SDFR-DA                   | 0         |    |
| 2    |      | $\square$     | SDFR-SA                   | 0         |    |
| t AB |      | $\Box$        | SDFR-VID                  | 0         |    |
| _    |      | $\Box$        | SDFR-DIP                  | 0         |    |
|      |      |               | SDFR-SIP                  | 0         |    |
|      |      |               | SDFR-DPort                | 0         |    |
|      |      |               |                           |           |    |
|      |      |               |                           |           |    |
|      |      |               |                           | _         |    |

criteria. If you want to configure Port A and Port B at different packets capture criteria, please choose the

![](_page_43_Picture_2.jpeg)

Port A and to configure separately with different packets capture criteria.

![](_page_44_Picture_0.jpeg)

#### 7.3. System Info/Configuration List

![](_page_44_Figure_2.jpeg)

The **System Info/Configuration List** allows you to view system information and making port configurations.

![](_page_45_Picture_0.jpeg)

#### 7.3.1. System Information

System Information
 S/N : 0KDOG1010012
 MAC : 00:22:A2:21:80:00

By clicking the **System Information** on the **System Info/Configuration List**, the **System Information** screen will be shown on the **Main Display Screen** located on the right side of DApps-TAP' main window.

| Model            | NuDOG-101           |
|------------------|---------------------|
| Agent / Customer | Xtramus agent       |
| S/N              | 0KDOG1010012        |
| MAC              | 00:22:A2:21:80:00   |
| Hardware Version | v.0.10              |
| API Version      | v0.9b011 2011/06/17 |
| FPGA Version     | √1.4b000 2011/09/06 |
| Manufacture Date | 2009/01/01 00:00    |
| Туре             | Normal              |

![](_page_46_Picture_0.jpeg)

![](_page_46_Picture_1.jpeg)

| ÷. | 📲 🎝 Port A & Port B |
|----|---------------------|
|    | Capture Criteria    |
|    | Loopback            |
|    | Alarm               |

#### Media Type, Capture Criteria, Loopback and Alarm

By clicking the **Port A & Port B** on the **System Info/Configuration List**, the **Port A & Port B Configuration** screen will be shown on the **Main Display Screen** located on the right side of DApps-TAP' main window, allowing you to make settings for NuDOG-301C /801/802/101T ports.

![](_page_46_Picture_5.jpeg)

Those settings include the Media Type, Capture Criteria, Loopback and Alarm related to

For more detail description about Port A & Port B Configuration, please refer to 7.2.5. Port AB.

| edia Type | Capture Criteria 🛛 Loopback 🗍 Alarm 💧 |                           |
|-----------|---------------------------------------|---------------------------|
|           | Auto                                  | Force                     |
| •         | 10M Half duplex                       | C Force 10M Full duplex   |
| 0         | 10M Full duplex                       | O Force 100M Full duplex  |
| o         | 100M Half duplex                      | O Force 1000M Full duplex |
| 0         | 100M Full duplex                      | O Disable                 |
| ·         | 1000M Full duplex                     |                           |
| MDIX      |                                       |                           |
| •         | Auto MDIX                             |                           |
| 0         | Force MDI (NIC side)                  |                           |
| 0         | Force MDI-X (Switch side) Set         | Apply Cancel              |

![](_page_47_Picture_0.jpeg)

![](_page_47_Picture_1.jpeg)

![](_page_47_Figure_2.jpeg)

#### 7.3.3.1. Media Type, Capture Criteria, Loopback and Alarm

By clicking the **Port A** or **Port B** on the **System Info/Configuration List**, the **Port A** or **Port B Configuration** screen will be shown on the **Main Display Screen** located on the right side of DApps-TAP' main window, allowing you to make settings for NuDOG-301C /801/802/101T ports.

Those settings include the **Media Type**, **Capture Criteria**, **Loopback** and **Alarm** related to PortA and PortB Besides the change on the status of **Media Type**. **Capture Criteria Loopback** and **Alarm** are

<sup>Port B</sup>. Besides, the change on the status of **Media Type**, **Capture Criteria**, **Loopback** and **Alarm** are also shown in the **System Info/Configuration**.

For more detail description about **Port A or Port B Configuration**, please refer to **7.2.5. Port AB**.

| Media Type Capture Criteria Loopback Alarm |                           |
|--------------------------------------------|---------------------------|
| Auto                                       | Force                     |
| C 10M Half duplex                          | O Force 10M Full duplex   |
| O 10M Full duplex                          | C Force 100M Full duplex  |
| C 100M Half duplex                         | C Force 1000M Full duplex |
| C 100M Full duplex                         | C Disable                 |
| 1000M Full duplex                          |                           |
| MDIX                                       |                           |
| Auto MDIX                                  |                           |
| C Force MDI (NIC side)                     |                           |
| C Force MDI-X (Switch side) Set            | Apply Cancel              |

#### 7.3.3.2. Media Status

By clicking the **Media Status** on the **System Info/Configuration List**, it will show the status of **Link**, **Speed**, **Mode**, **Type**, **Flow Control and Rate Control**.

![](_page_47_Picture_11.jpeg)

![](_page_48_Picture_0.jpeg)

| cket:3 Captu                                                                                                    | red Packet/s: 0                        |                                                                                                    | Instant                                                                                                    | o Save S                                                                               | Status                                                                                                    | Sa                                                                                  | ve                                                                                                    | Start C                                                                                                    | Capture                                                                                                    | Stop                                                                                              |                                                                                   |                                                                                                    |
|----------------------------------------------------------------------------------------------------|----------------------------------------|----------------------------------------------------------------------------------------------------|----------------------------------------------------------------------------------------------------|----------------------------------------------------------------------------------------|----------------------------------------------------------------------------------------------------|-------------------------------------------------------------------------------------|----------------------------------------------------------------------------------------------------|----------------------------------------------------------------------------------------------------|----------------------------------------------------------------------------------------------------|---------------------------------------------------------------------------------------------------|-----------------------------------------------------------------------------------|----------------------------------------------------------------------------------------------------|
| No.                                                                                                    | Delta Time(us)                         | Length                                                                                                    | Destination                                                                                                    | Source                                                                                 | VLAN                                                                                                    | Protoco                                                                             | 1                                                                                                    | DI                                                                                                    | Р                                                                                                    |                                                                                                   |                                                                                   | SIP                                                                                                    |
| 1                                                                                                    |                                        | 346                                                                                                    | FF FF FF FF FF FF                                                                                                    | 00 13 46 B3 7E 35                                                                      | N/A                                                                                                    | IPv4                                                                                | 255.25                                                                                                    | 55.255.25                                                                                                    | 55                                                                                                    | 0                                                                                                 | 0.0.0.0                                                                           |                                                                                                    |
| 2                                                                                                    | 4005553.440                            | 346                                                                                                    | FF FF FF FF FF FF                                                                                                    | 00 13 46 B3 7E 35                                                                      | N/A                                                                                                    | IPv4                                                                                | 255.25                                                                                                    | 55.255.25                                                                                                    | 55                                                                                                    | 0                                                                                                 | 0.0.0.0                                                                           |                                                                                                    |
| 3                                                                                                    | 4576715.920                            | 346                                                                                                    | FF FF FF FF FF FF                                                                                                    | 00 13 46 B3 7E 35                                                                      | N/A                                                                                                    | IPv4                                                                                | 255.25                                                                                                    | 55.255.25                                                                                                    | 55                                                                                                    | C                                                                                                 | 0.0.0.0                                                                           |                                                                                                    |
|                                                                                                    |                                        |                                                                                                    |                                                                                                    |                                                                                        |                                                                                                    |                                                                                     |                                                                                                    |                                                                                                    |                                                                                                    |                                                                                                   |                                                                                   |                                                                                                    |
|                                                                                                    |                                        |                                                                                                    |                                                                                                    |                                                                                        |                                                                                                    |                                                                                     |                                                                                                    |                                                                                                    |                                                                                                    |                                                                                                   |                                                                                   |                                                                                                    |
| un Manna                                                                                                    |                                        | 140                                                                                                    | Ive                                                                                                    |                                                                                        |                                                                                                    |                                                                                     |                                                                                                    |                                                                                                    |                                                                                                    |                                                                                                   |                                                                                   |                                                                                                    |
| m Name<br>• Ethemet II                                                                                                    |                                        | Va                                                                                                    | ਪੁਰ                                                                                                    | 0000                                                                                   | FF FF F                                                                                                    | F FF FF                                                                             | FF 0<br>0 00 F                                                                                                    | 0 13<br>E 11 :                                                                                                    | 46 B3<br>BA 94                                                                                                    | 7E 3                                                                                              | 5 08                                                                              | 00 45 (<br>00 FF I                                                                                                    |
| em Name<br>                                                                                                    |                                        | Va<br>FF:F<br>00:1                                                                                                    | tue<br>TF.FF.FF.FF.<br>3.46.B3.7E.35                                                                                                    |                                                                                        | FF FF F<br>01 48 0<br>FF FF 0<br>36 D6 0                                                                                                    | F FF FF<br>1 11 00<br>0 44 00<br>0 00 00                                            | FFF 0<br>0 00 F<br>0 43 0<br>0 00 0                                                                                                    | 0 13<br>E 11 1<br>1 34 0                                                                                                    | 46 B3<br>BA 94<br>CD F9<br>00 00                                                                                                    | 7E 3<br>00 0<br>01 0<br>00 0                                                                      | 5 08<br>0 00<br>1 06<br>0 00                                                      | 00 45 (<br>00 FF E<br>00 00 (<br>00 00 (                                                                                                    |
| em Name<br>— Ethernet II<br>— Destination<br>— Source<br>— Type<br>INTERMET                                                                                                    |                                        | Va<br>FF:F<br>00:1<br>0×0                                                                                                    | te<br>FF-FF-IFF-FF<br>3:46-B3:7E-35<br>800                                                                                                    | 0000<br>0010<br>0030<br>0044<br>0044                                                   | FF FF F<br>01 48 0<br>FF FF 0<br>36 D6 0<br>00 00 0                                                                                                    | F FF FF<br>1 11 00<br>0 44 00<br>0 00 00<br>0 00 00                                 | F FF 0<br>0 00 F<br>0 43 0<br>0 00 0<br>0 00 0                                                                                                    | 0 13<br>E 11 1<br>1 34<br>0 00<br>0 13                                                                                                    | 46 B3<br>BA 94<br>CD F9<br>00 00<br>46 B3<br>00 00                                                                                                    | 7E 3<br>00 0<br>01 0<br>00 0<br>7E 3                                                              | 5 08<br>0 00<br>1 06<br>0 00<br>0 00                                              | 00 45 0<br>00 FF 1<br>00 00 0<br>00 00 0<br>00 00 0                                                                                         |
| em Name<br>= Ethernet II<br>                                                                                                    |                                        | Va<br>FF:F<br>00:1<br>0x0                                                                                                    | 00e<br>FFFFFFF<br>3.46.B37E:35<br>300                                                                                                    |                                                                                        | FF FF F<br>01 48 0<br>FF FF 0<br>36 D6 0<br>00 00 0<br>00 00 0<br>00 00 0                                                                                                    | F FF FF<br>1 11 00<br>0 44 00<br>0 00 00<br>0 00 00<br>0 00 00                      | FF 0<br>0 00 F<br>0 43 0<br>0 00 0<br>0 00 0<br>0 00 0                                                                                                    | 0 13<br>E 11 1<br>0 00<br>0 13<br>0 00<br>0 00                                                                                                    | 46 B3<br>BA 94<br>CD F9<br>00 00<br>46 B3<br>00 00<br>00 00                                                                                                    | 7E 3<br>00 0<br>01 0<br>7E 3<br>00 0<br>00 0                                                      | 5 08<br>0 00<br>1 06<br>0 00<br>5 00<br>0 00<br>0 00                              | 00 45 (<br>00 FF F<br>00 00 (<br>00 00 (<br>00 00 (<br>00 00 (<br>00 00 (                                                                   |
| em Name<br>= Bthermet II<br>— Destination<br>— Source<br>— Type<br>- IN TERNET<br>— Version<br>— Length                                                                                                    |                                        | Va<br>FF:F<br>00:1<br>0x0<br>0x4<br>0x5                                                                                                    | twe<br>TF: FF: FF: FF: FF<br>3:46: B3:7E:35<br>8000                                                                                                    | 0000<br>0010<br>0030<br>0044<br>0050<br>0050<br>0050<br>0050<br>0050<br>005            | FF FF F<br>01 48 0<br>FF FF 0<br>36 D6 0<br>00 00 0<br>00 00 0<br>00 00 0<br>00 00 0                                                                                                    | F FF FF<br>1 11 00<br>0 44 00<br>0 00 00<br>0 00 00<br>0 00 00<br>0 00 00<br>0 00 0 | 7 FF 0<br>9 00 F<br>9 43 0<br>9 00 0<br>9 00 0<br>9 00 0<br>9 00 0                                                                                                    | 0 13<br>E 11 34<br>0 13<br>0 13<br>0 00<br>0 00<br>0 00                                                                                                    | 46 B3<br>BA 94<br>CD F9<br>00 00<br>46 B3<br>00 00<br>00 00<br>00 00                                                                                                    | 7E 3<br>00 0<br>01 0<br>7E 3<br>00 0<br>00 0<br>00 0                                              | 5 08<br>0 00<br>1 06<br>5 00<br>5 00<br>0 00<br>0 00                              | 00 45 (<br>00 FF 1<br>00 00 (<br>00 00 (<br>00 00 (<br>00 00 (<br>00 00 (<br>00 00 (                                                        |
| m Name<br>Ethemet II<br>— Destination<br>— Source<br>— Type<br>INTERNET<br>— Version<br>— Length<br>Total Jacob                                                                                                    |                                        | Va<br>FF:F<br>00:1<br>0:00<br>0:00<br>0:00<br>0:00<br>0:00                                                                                                    | tva<br>TF: FF: FF: FF: FF<br>3: 46: B3: 7E: 35<br>3: 46: B3: 7E: 35<br>3: 46: B3: 7E: 35<br>3: 46: B3: 7E: 35<br>3: 46: B3: 46: 46: 46: 46: 46: 46: 46: 46: 46: 46                                                       | 0000<br>0011<br>0020<br>0030<br>0040<br>0050<br>0070<br>0050<br>0070<br>0050<br>0070   | FF FF F<br>01 48 C<br>76 D6 C<br>36 D6 C<br>00 00 C<br>00 00 C<br>00 00 C<br>00 00 C<br>00 00 C                                                                                                    | F FF FF<br>1 11 00<br>0 00 00<br>0 00 00<br>0 00 00<br>0 00 00<br>0 00 0            | FFF 0<br>0 00 F<br>0 4 3 0<br>0 00 0<br>0 00 0<br>0 00 0<br>0 00 0<br>0 00 0<br>0 00 0                                                                                                    | 0 13<br>E 11<br>1 34<br>0 00<br>0 13<br>0 00<br>0 00<br>0 00<br>0 00<br>0 00                                                                                                    | 46 B3<br>BA 94<br>CD F9<br>00 00<br>46 B3<br>00 00<br>00 00<br>00 00<br>00 00                                                                                                    | 7E 3<br>00 0<br>01 0<br>7E 3<br>00 0<br>00 0<br>00 0<br>00 0                                      | 5 08<br>1 06<br>0 00<br>5 00<br>0 00<br>0 00<br>0 00<br>0 00<br>0 00              | 00 45 0<br>00 FF 1<br>00 00 0<br>00 00 0<br>00 00 0<br>00 00 0<br>00 00 0                                                                   |
| m Name<br>- Ethernet II<br>- Destination<br>- Source<br>- Type<br>- Version<br>- Length<br>- Identification<br>- Identification                                                                                                    |                                        | Va<br>FF:F<br>00:1<br>0x0<br>0x4<br>0x5<br>0x0<br>0x0<br>0x0<br>0x0<br>0x0<br>0x0<br>0x0<br>0x0                                                                                                    | 0e<br>FFFFFFF<br>3:4653775:35<br>900<br>0<br>148<br>111                                                                                                    | 0000<br>0010<br>0020<br>0030<br>0040<br>0050<br>0050<br>0050<br>0050<br>0050<br>005    | FF         FF         FF         F           IFF         FF         FF         C         C<                                                                                                    | F FF FF<br>1 11 00<br>0 44 00<br>0 00 00<br>0 00 00<br>0 00 00<br>0 00 00<br>0 00 0 | FFF 0<br>0 00 F<br>0 4 0 0<br>0 00 0<br>0 00 0<br>0 00 0<br>0 00 0<br>0 00 0<br>0 00 0                                                                                                    | 0 13<br>E 11 1<br>1 34 0<br>0 00<br>0 00<br>0 00<br>0 00<br>0 00<br>0 00<br>0 00                                                                                                    | 46 B3<br>BA 94<br>CD F9<br>00 00<br>00 00<br>00 00<br>00 00<br>00 00<br>00 00                                                                                                    | 7E 3<br>00 0<br>01 0<br>00 0<br>7E 3<br>00 0<br>00 0<br>00 0<br>00 0<br>00 0<br>00 0              | 5 08<br>0 00<br>1 06<br>0 00<br>0 00<br>0 00<br>0 00<br>0 00<br>0 00              | 00 45 0<br>00 FF I<br>00 00 0<br>00 00 0<br>00 00 0<br>00 00 0<br>00 00 0                                                                   |
| m Name<br>Ethernet II<br>— Source<br>— Type<br>INTERNET<br>— Length<br>— Total length<br>— Identification<br>— B – Type of Service<br>— Total length                                                                                                    |                                        | Va           FF:1           00:1           0x0           0x4           0x5           0x0           0x1           0x2           0x3           0x4           0x5           0x0           0x0           0x1                                                                                                    | tw<br>FrFFFFF<br>3.46.B3.7E.35<br>800<br>0<br>148<br>111                                                                                                    | 0000<br>0010<br>0020<br>0040<br>0040<br>0050<br>0050<br>0050<br>0050<br>005            | FF FF 6<br>01 48 0<br>75 FF 75 0<br>36 00 0<br>00 00 0<br>00 00 0<br>00 00 0<br>00 00 0<br>00 00                                                                                                    | F FF FF<br>0 0 44 00<br>0 00 00<br>0 00 00<br>0 00 00<br>0 00 00<br>0 00 0          | F FF 0<br>0 00 F<br>0 43 0<br>0 00 0<br>0 00 0<br>0 00 0<br>0 00 0<br>0 00 0<br>0 00 0<br>0 00 0<br>0 00 0                                                                                                    | 0 13<br>E 11 1<br>1 34 1<br>0 00<br>0 13<br>0 00<br>0 00<br>0 00<br>0 00<br>0 00<br>0                                                                                                    | 46 B3<br>BA 94<br>CD F9<br>00 00<br>00 00<br>00 00<br>00 00<br>00 00<br>00 00<br>00 00<br>00 00                                                                                                    | 7E 3<br>00 0<br>01 0<br>00 0<br>00 0<br>00 0<br>00 0<br>00 0<br>00                                | 5 08<br>0 00<br>1 06<br>0 00<br>0 00<br>0 00<br>0 00<br>0 00<br>0 00              | 00 45 1<br>00 FF 1<br>00 00 (<br>00 00 (<br>00 00 (<br>00 00 (<br>00 00 (<br>00 00 (<br>00 00 (<br>00 00 (<br>00 00 (<br>00 00 (<br>00 00 ( |
| m Name<br>Ethernet II<br>— Destination<br>— Source<br>— Type<br>— INTERNET<br>— Version<br>— Length<br>— Service<br>— Total kength<br>— Identification<br>— Fragment offset                                                                                                    |                                        | Va           FF: E           00:1           0x0           0x5           0x0           0x0           0x0           0x0           0x0           0x0           0x0           0x0           0x0           0x0           0x0                                                                                                    | tue<br>17: PF: PF: PF: PF<br>3 46: B3 7E: 35<br>800<br>1<br>148<br>111<br>2<br>2                                                                                                    | 0000<br>0011<br>0022<br>0030<br>0040<br>0040<br>0040<br>0040<br>0040<br>0040           | FF FF 6<br>01 48 0<br>FF FF 0<br>36 D6 00 0<br>00 00 0<br>00 00 0<br>00 00 0<br>00 00 0<br>00 00                                                                                                    | F FF FF<br>1 11 00<br>0 44 00<br>0 00 00<br>0 00 00<br>0 00 00<br>0 00 00<br>0 00 0 | 7 FF 0<br>9 00 F<br>9 43 0<br>9 00 0<br>9 00 0<br>9 00 0<br>9 00 0<br>9 00 0<br>9 00 0<br>9 00 0<br>9 00 0<br>9 00 0                                                                                                    | 0 13<br>E 11<br>1 34<br>0 13<br>0 00<br>0 00<br>0 00<br>0 00<br>0 00<br>0 00<br>0 00                                                                                                    | 46 B3<br>BA 94<br>CD F9<br>00 00<br>00 00<br>00 00<br>00 00<br>00 00<br>00 00<br>00 00<br>00 00<br>00 00                                                                                                    | 7E 3<br>001 0<br>7E 3<br>000 0<br>00 0<br>00 0<br>00 0<br>00 0<br>00 0<br>00 0                    | 5 08<br>0 00<br>1 06<br>0 00<br>5 00<br>0 00<br>0 00<br>0 00<br>0 00<br>0 00<br>0 | 00 45 0<br>00 FF 1<br>00 00 0<br>00 00 0<br>00 00 0<br>00 00 0<br>00 00 0                                                                   |
| m Name<br>Ethemet II<br>— Destination<br>— Source<br>— Type<br>INTERNET<br>— Venion<br>— Length<br>@ Type of Service<br>— Total length<br>— Identification<br>@ Flags<br>— Fragment offset<br>— Tme, b Live<br>— Tme, b Live                                                                                                    |                                        | Ye           FF:F           00:1           0x40           0x50           0x60           0x60           0x60           0x60           0x60           0x60           0x60           0x60           0x60           0x60           0x60           0x60           0x60                                                                                                    | 000<br>FFFFFFF<br>3.46.B37E.35<br>300<br>0<br>148<br>148<br>111<br>0<br>0<br>E<br>UTDP II.ess Tachaness Parket                                                                                                    | 0000<br>010<br>0020<br>0030<br>0030<br>0030<br>0030<br>0030<br>0                       | FF FF F<br>36 D4 2<br>36 D6 C<br>00 00 C<br>00 00 C<br>00 00 C<br>00 00 C<br>00 00 C<br>00 00 C<br>00 00 C<br>00 00 C<br>00 00 C<br>00 00 C<br>00 00 C                                                                                                    | F FF FF<br>1 11 00<br>0 44 00<br>0 00 00<br>0 00 00<br>0 00 00<br>0 00 00<br>0 00 0 | FF 0<br>0 00 F<br>0 40 0<br>0 00 0<br>0 00 0<br>0 00 0<br>0 00 0<br>0 00 0<br>0 00 0                                                                                                    | $\begin{array}{cccccccccccccccccccccccccccccccccccc$                                                                                                    | 46 B3<br>BA 94<br>CD F9<br>00 00<br>00 00<br>00 00<br>00 00<br>00 00<br>00 00<br>00 00<br>00 00<br>00 00<br>00 00                                                                                                    | 7E 3<br>001 0<br>7E 3<br>000 0<br>00 0<br>00 0<br>00 0<br>00 0<br>00 0<br>00 0                    | 5 08<br>0 00<br>1 06<br>5 00<br>0 00<br>0 00<br>0 00<br>0 00<br>0 00<br>0 00<br>0 | 00 45 1<br>00 FF 1<br>00 00 0<br>00 00 0<br>00 00 0<br>00 00 0<br>00 00 0                                                                   |
| m Name<br>Ethemet II<br>— Destination<br>— Source<br>— Type<br>INTERNET<br>— Version<br>— Length<br>— Identification<br>B - Flags<br>— Fragment offster<br>— Time to Live<br>— Protocol<br>— Header obselvem                                                                                                    |                                        | Va<br>FF:F<br>00:1<br>0x4<br>0x5<br>0x0<br>0x0<br>0x0<br>0x0<br>0x0<br>0x0<br>0x0<br>0x1<br>0x1                                                                                                    | Nue<br>FFFFFFFF<br>346 B3 7E 35<br>300<br>0<br>1<br>148<br>111<br>110<br>0<br>1<br>0<br>1<br>0<br>1<br>0<br>1<br>0<br>7<br>40<br>40<br>1<br>1<br>1<br>1<br>1<br>1<br>1<br>1<br>1<br>1<br>1<br>1<br>1<br>1<br>1<br>1<br>1 | 0000<br>0010<br>0020<br>0030<br>0040<br>0050<br>0050<br>0050<br>0050<br>0050<br>005    | FF         FF         FF         F         F         F         F         F         F         G         0         0         0         0         0         0         0         0         0         0         0         0         0         0         0         0         0         0         0         0         0         0         0         0         0         0         0         0         0         0         0         0         0         0         0         0         0         0         0         0         0         0         0         0         0         0         0         0         0         0         0         0         0         0         0         0         0         0         0         0         0         0         0         0         0         0         0         0         0         0         0         0         0         0         0         0         0         0         0         0         0         0         0         0         0         0         0         0         0         0         0         0         0 <th0< th=""> <th0< th="">         0         <th0< th=""></th0<></th0<></th0<>                                                                                                    | $\begin{array}{cccccccccccccccccccccccccccccccccccc$                                | F FF 0<br>0 43 0 0<br>0 00 0<br>0 00 0<br>0 00 0<br>0 00 0<br>0 00 0<br>0 00 0<br>0 00 0<br>0 00 0<br>0 00 0<br>0 00 0<br>0 00 0<br>0 00 0<br>0 00 0<br>0 00 0<br>0 00 0<br>0 00 0<br>0 00 0<br>0 00 0<br>0 0 0<br>0 0 0<br>0 0 0 0<br>0 0 0 0<br>0 0 0 0<br>0 0 0 0<br>0 0 0 0<br>0 0 0 0<br>0 0 0 0<br>0 0 0 0<br>0 0 0 0<br>0 0 0 0<br>0 0 0 0<br>0 0 0 0<br>0 0 0 0                                                                                                    | $\begin{array}{cccccccccccccccccccccccccccccccccccc$                                                                                                    | 46 B3<br>BA 94<br>CD F9<br>00 00<br>00 00<br>00 00<br>00 00<br>00 00<br>00 00<br>00 00<br>00 00<br>00 00<br>00 00<br>00 00                                                                                                    | 7E 3<br>00 0<br>01 0<br>00 0<br>00 0<br>00 0<br>00 0<br>00 0<br>00                                | 5 08<br>0 00<br>1 06<br>5 00<br>0 00<br>0 00<br>0 00<br>0 00<br>0 00<br>0 00<br>0 | 00 45 0<br>00 FF 0<br>00 00 0<br>00 00 0<br>00 00 0<br>00 00 0<br>00 00                                                                     |
| m Name<br>Ethernet II<br>— Destination<br>— Source<br>— Type<br>— INTERNET<br>— Version<br>— Length<br>— Bags<br>— Fragment offset<br>— Trable Right<br>— Fragment offset<br>— Protocol<br>— Header checksup<br>— Source IP Addar                                                                                                    |                                        | <b>V</b> a.<br>FFF: 6<br>00:1<br>05:0<br>05:0<br>05:0<br>05:0<br>05:0<br>05:0<br>05:0                                                                                                    | tue<br>17: PF: FF: FF: FF<br>3.46: B3: 7E: 35<br>000<br>148<br>148<br>141<br>111<br>0<br>E<br>E<br>UDP, User Datagram Protoc<br>AS4<br>0.0                                                                               | ol 0000<br>0010<br>0020<br>0030<br>0050<br>0050<br>0050<br>0050<br>0050<br>005         | FF         FF         E           01         48         C           FF         FF         C         C           00         00         C         C           00         00         C         C                                                                                                    | $\begin{array}{cccccccccccccccccccccccccccccccccccc$                                | FF 0<br>0 43 0<br>0 00 0<br>0 00 0<br>0 00 0<br>0 00 0<br>0 00 0<br>0 00 0<br>0 00 0<br>0 00 0<br>0 00 0<br>0 00 0<br>0 00 0<br>0 00 0<br>0 00 0<br>0 00 0                                                                                                    | $\begin{array}{cccccccccccccccccccccccccccccccccccc$                                                                                                    | 46 B3 BA 94 CD F9 00 00 00 00 00 00 00 00 00 00 00 00 00                                                                                                    | 7E 3<br>00 0<br>01 0<br>7E 3<br>00 0<br>00 0<br>00 0<br>00 0<br>00 0<br>00 0<br>00 0<br>0         | 5 08 01 006 000 000 000 000 000 000 000 000                                       | 00 45 0<br>00 FF 1<br>00 00 0<br>00 00 0<br>00 00 0<br>00 00 0<br>00 00 0                                                                   |
| m Name<br>- Ethernet II<br>- Destination<br>- Source<br>- Type<br>- INTERNET<br>- Version<br>- Length<br>- Genzen<br>- Jean Service<br>- Total length<br>- Fragment offset<br>- Fragment offset<br>- Fragment offset<br>- Protocol<br>- Header checksus<br>- Source IP Adam<br>- Destination IP A                                                                                                    | n<br>Sess<br>Address                   | Val           FF: F           00:1           0x4           0x5           0x00           0x4           0x5           0x00           0x4           0x5           0x00           0x4           0x4           0x4           0x4           0x4           0x4           0x4           0x4           0x4           0x4           0x4           0x4           0x4           0x4           0x4           0x5                                                                                                    | ue<br>FFFFFFF<br>3.46B37E:35<br>000<br>148<br>148<br>111<br>0<br>E<br>1 UDP, User Datagram Protoc<br>434<br>10<br>252 255 255                                                                                            | ol 0000<br>0010<br>0020<br>0030<br>0040<br>0050<br>0050<br>0050<br>0050<br>0050<br>005 | $\begin{array}{cccccccccccccccccccccccccccccccccccc$                                                                                                    | $\begin{array}{cccccccccccccccccccccccccccccccccccc$                                | FF000000000000000000000000000000000000                                                                                                    | 0 13<br>EE 11 34<br>0 00 00<br>0 00 00<br>0 00 00<br>0 00 00<br>0 00 00                                                                                                    | 46 B3<br>BA 94<br>CD F9<br>CD F9<br>CO 00<br>00 00<br>00 000000                                                                                                    | 7E 3<br>00 0<br>00 0<br>00 0<br>7E 3<br>00 0<br>00 0<br>00 0<br>00 0<br>00 0<br>00 0<br>00 0<br>0 | 5 08<br>0 00<br>1 00<br>5 00<br>0 00<br>0 00<br>0 00<br>0 00<br>0 00              | 00 45 1<br>00 FF 1<br>00 00 00 0<br>00 00 0<br>00 00 0<br>00 00 0<br>00 00                                                                  |
| m Name<br>Ethemet II<br>— Source<br>— Source<br>— Type<br>INTERNET<br>— Length<br>— Identification<br>B – Type of Service<br>— Total length<br>— Identification<br>B – Flags<br>— Forgarent offster<br>— Total Length<br>— Identification<br>— Forgarent offster<br>— Total Length<br>— Header checksum<br>— Source IP Addam<br>— Dectination IP A<br>UDP, User Detagram<br>— Source Dev                                                                                                    | n<br>m<br>ess<br>a Protocol            | Va<br>FF:1<br>00:1<br>0xd<br>0x5<br>0x6<br>0x6<br>0x6<br>0x6<br>0x6<br>0x6<br>0x6<br>0x6<br>0x6<br>0x6                                                                                                    | ba<br>F: FF: FF: FF: FF<br>3: 46: B3: 7E: 35<br>3000<br>0<br>1<br>1<br>1<br>1<br>1<br>1<br>1<br>1<br>1<br>1<br>1<br>1<br>1<br>1<br>1<br>1                                                                                | ol<br>ol<br>ol<br>ol<br>ol<br>ol<br>ol<br>ol<br>ol<br>ol                               | FF         FF         FF         FF         C           01         48         C         FF         FF         C         00         00         C         00         00         00         00                                                                                                    | $\begin{array}{cccccccccccccccccccccccccccccccccccc$                                | 7 FF 0<br>0 00 F<br>1 43 0<br>0 00 0<br>0 00 0<br>0 00 0<br>0 00 0<br>0 00 0<br>0 00 0<br>0 00 0<br>0 00 0<br>0 00 0<br>0 00 0<br>0 00 0<br>0 00 0<br>0 00 0<br>0 00 0<br>0 0 0<br>0 0 0 0<br>0 0 0 0<br>0 0 0 0                                                                                                    | $\begin{smallmatrix} 0 & 13 \\ E & 11 \\ 1 & 34 \\ 0 & 00 \\ 0 & 13 \\ 0 & 00 \\ 0 & 00 \\ 0 & 0 \\ 0 & 0 $  | 46 B3<br>BA 94<br>CD F9<br>00 00<br>00 000000                                                                                                    | 7E 3<br>00 0<br>01 0<br>00 0<br>7E 3<br>00 0<br>00 0<br>00 0<br>00 0<br>00 0<br>00 0<br>00 0<br>0 | 5 08<br>5 00<br>1 06<br>5 00<br>0 00<br>0 00<br>0 00<br>0 00<br>0 00<br>0 00<br>0 | 00 45 1<br>00 FF 1<br>00 00 1<br>00 00 1<br>00 00 1<br>00 00 1<br>00 00 0<br>00 00 0<br>00 00 0<br>00 00 0<br>00 00 0                       |
| m Name<br>Ethernet II<br>— Detination<br>— Source<br>— Type<br>— INTERNET<br>— Length<br>— Identification<br>— Pags<br>— Protocol<br>— Hedger checksus<br>— Source IP Addar<br>— Detination Protocol                                                                                                    | n<br>es<br>es<br>ddres<br>n Protocol   | ▼ 4                                                                                                    | tue<br>TF-FF-FFF-FF<br>346-B3-7E-35<br>300<br>148<br>148<br>148<br>148<br>148<br>148<br>148<br>148                                                                                                    | ol 0000<br>0010<br>0010<br>0010<br>0000<br>0000<br>0000<br>000                         | FF         FF         FF         FF         FF         FF         FF         FF         FF         FF         FF         FF         FF         FF         FF         FF         G0         00         00         00         00         00         00         00         00         00         00         00         00         00         00         00         00         00         00         00         00         00         00         00         00         00         00         00         00         00         00         00         00         00         00         00         00         00         00         00         00         00         00         00         00         00         00         00         00         00         00         00         00         00         00         00         00         00         00         00         00         00         00         00         00         00         00         00         00         00         00         00         00         00         00         00         00         00         00         00         00         00         00         00         00         00<                                                                                                    | $\begin{array}{cccccccccccccccccccccccccccccccccccc$                                | 7 FF 0<br>1 00 4 F<br>0 0 0<br>1 00 0<br>1 0 0<br>1 0 0<br>1 0 0 0<br>1 0 0 0 0<br>1 0 0 0 0<br>1 0 0 0 0<br>1 0 0 0 0<br>1 0 0 0 0<br>1 0 0 0 0<br>1 0 0 0 0<br>1 0 0 0 0<br>1 0 0 0 0<br>1 0 0 0 0<br>1 0 0 0 0<br>1 0 0 0 0<br>1 0 0 0 0<br>1 0 0 0 0<br>1 0 0 0 0<br>1 0 0 0 0<br>1 0 0 0 0<br>1 0 0 0 0<br>1 0 0 0 0 0<br>1 0 0 0 0 0<br>1 0 0 0 0<br>1 0 0 0 0<br>1 0 0 0 0 0<br>1 0 0 0 0 0<br>1 0 0 0 0<br>1 0 0 0 0 0<br>1 0 0 0 0<br>1 0 0 0 0<br>1 0 0 0 0<br>1 0 0 0 0<br>1 0 0 0 0<br>1 0 0 0 0 0<br>1 0 0 0 0 0<br>1 0 0 0 0 0<br>1 0 0 0 0 0<br>1 0 0 0 0 0 0<br>1 0 0 0 0 0 0<br>1 0 0 0 0 0<br>1 0 0 0 0 0<br>1 0 0 0 0 0 0<br>1 0 0 0 0 0 0 0 0 0 0 0 0 0 0 0 0 0 0 0 | $\begin{array}{cccccccccccccccccccccccccccccccccccc$                                                                                                    | 46 B3<br>BA 94<br>CD F9<br>00 00<br>00 00<br>000 00<br>000000 | 7E 3<br>00 0<br>01 0<br>00 0<br>00 0<br>00 0<br>00 0<br>00 0<br>00                                | $\begin{array}{cccccccccccccccccccccccccccccccccccc$                              | 00 45<br>00 FF 1<br>00 00 0<br>00 00 0<br>00 00 0<br>00 00 0<br>00 00 0                                                                     |
| m Name  Ethemat II  Destination Souce Type Version Version B-Type of Service Total length G-Transtoffication P-Page Total length G-Pages Total length C-Prognent offfset Time to Live Protocol Header checksus Source IP Addre Source IP Addre | m<br>ess<br>address<br>a Frotocol<br>t | Val           FF F           00:1           0x4           0x5           0x0           0x4           0x5           0x0           0x4           0x5           0x0           0x4           0x4 | be<br>FFFFFFFF<br>3.46B37E35<br>900<br>148<br>111<br>10<br>6<br>102<br>52255255255<br>252555255<br>044 DHCP_Clent<br>134                                                                                                 | 0000<br>0010<br>0020<br>0030<br>0040<br>0050<br>0050<br>0050<br>0050<br>0050<br>005    | FF         FF         FF         FF         FF         FF         FF         FF         FF         FF         FF         FF         GO 00 C         CO 00 00 C         CO 00 00 C <thco 00="" c<="" th="">         CO 00 C</thco> | $\begin{array}{cccccccccccccccccccccccccccccccccccc$                                | $\begin{array}{cccccccccccccccccccccccccccccccccccc$                                                                                                    | $\begin{smallmatrix} 0 & 13 \\ E & 11 \\ 34 \\ 0 & 00 \\ 0 & 013 \\ 0 & 00 \\ 0 & 00 \\ 0 & 0 \\ 0 & 0 \\ $ | 46 B3<br>BA 94<br>CD F9<br>00 00<br>00 00<br>00 00<br>00 00<br>00 00<br>00 00<br>00 00<br>00 00<br>00 00<br>00 00<br>00 00<br>00 00<br>00 00<br>00 00<br>00 00<br>00 00<br>00 00<br>00 00<br>00 00<br>00 00<br>00 00                                                                                                    | 7E 3<br>00 0<br>01 0<br>7E 3<br>00 0<br>00 0<br>00 0<br>00 0<br>00 0<br>00 0<br>00 0<br>0         | $\begin{array}{cccccccccccccccccccccccccccccccccccc$                              | 00 45 1<br>00 FF 1<br>00 00 1<br>00 00 1<br>00 00 1<br>00 00 1<br>00 00 1<br>00 00 0<br>00 00 0<br>00 00 0<br>00 00 0<br>00 00 0            |

#### 7.3.3.3. Capture Buffer Mode and Capture Forward Mode

A: This field shows the number of packets and number of captured packets.

**B:** If you set **Capture Forward Mode** under **Instant** mode, this field will be available for settings:

- You can enable Auto Save by clicking the check box, and see the status of captured packets on a designated folder by clicking Status button. Or you can save the instant status by clicking the Save button.
- You can also initiate the packets capture operation by clicking Start Capture button, and stop the packets capture operation by clicking the Stop Capture button.
- C: In this field, you can check the status of each captured packet based on the order of packet (No.),
   Delta Time(us), Length(with CRC), Destination/Source MAC address, VLAN, Protocol and
   Destination/Source IP.
- D: This field shows the packet/frame view items, such as Ethernet II. User can click 

  to expend the sub-tree on the Item Name column, and see the value of network frame on the Value column.

  E: Shows the data based on the field C.
- E: Shows the data based on the field

#### 7.3.4. Report: USC A/B

![](_page_48_Picture_11.jpeg)

The **Report** shows the **Rule** chosen on the **Stream Counter Mode** settings for each **USC A** and **USC B**. Please refer to the **7.2.3. USC A & USC B** for more details.

![](_page_49_Picture_0.jpeg)

## 7.4. Control Buttons/ Operating Status Icon

#### 7.4.1. For TAP mode

![](_page_49_Picture_3.jpeg)

The **Control Buttons** allow you to start/stop tasks, and the **Operating Status Icon** indicates if there's a task running.

| Control Buttons |               |  |  |  |  |
|-----------------|---------------|--|--|--|--|
| Forward         | Start task    |  |  |  |  |
| STOP            | Stop task     |  |  |  |  |
|                 |               |  |  |  |  |
| Operating State | us Icon       |  |  |  |  |
|                 |               |  |  |  |  |
| ۲               | Not operating |  |  |  |  |

7.4.2. For Layer 1/Layer 2 Loopback mode and Single-End mode

![](_page_49_Picture_7.jpeg)

The **Control Buttons** allow you to start/stop tasks, and the **Operating Status Icon** indicates if there's a task running.

| Control Buttons       |               |  |  |  |  |  |  |
|-----------------------|---------------|--|--|--|--|--|--|
|                       | Start task    |  |  |  |  |  |  |
| STOP                  | Stop task     |  |  |  |  |  |  |
|                       |               |  |  |  |  |  |  |
| Operating Status Icon |               |  |  |  |  |  |  |
| ۲                     | Not operating |  |  |  |  |  |  |

![](_page_49_Picture_10.jpeg)

![](_page_50_Picture_0.jpeg)

![](_page_50_Picture_1.jpeg)

#### 8. Appendix – Other Utility Softwares for NuDOG-301C/801/802/101T

There are several other optional utility softwares for NuDOG-301C/801/802/101T for different kinds of test requirements. The following section contains brief descriptions of these utility softwares.

#### DApps-2544: Test Suite Based on RFC 2544

DApps-2544 is a user-friendly and automatic test suite based on industry-standard RFC 2544. It generates and analyzes packets to evaluate the Throughput performances, Latency, Packet Loss, and Back-to-Back of Ethernet switches or routers via this device. The real-time test results display and customized report provides an effective way when examining the DUT.

#### DApps-SG: Control Suite for Multiple Streams Generator

DApps-SG provides a powerful and sophisticated virtual front control panel to manage this device. Two test ports can be configured independently with parameters to define multiple streams and capture capabilities. Traffic for various network protocols can be customized, transmitted, and received on each port. Comprehensive statistics give users an in-depth analysis of the DUT performance.

#### DApps-NIC: Network Interface Card Simulation Suite

NuDOG-301C/NuDOG-801/802/NuDOG-101T has a mini-USB port for PC connection. In addition to network TAP, system control and system upgrade functions.

NuDOG-301C/NuDOG-801/802/NuDOG-101T can also be used as a network interface card. With control software and NuDOG-301C/NuDOG-801/802/NuDOG-101T's hardware conversion, network data streams can flow between NuDOG-301C/NuDOG-801/802/NuDOG-101T's USB and network port.

#### DApps-2889: Test Suite Based on RFC 2889

DApps-2889 is a user-friendly and automatic test suite based on industry-standard RFC 2889 (partial) to test the DUT. RFC 2889 provides methodology for benchmarking for local area network (LAN) switching devices, forwarding performance, congestion control, latency, address handling and filtering. It extends the methodology already defined for benchmarking network interconnecting devices in RFC 2544.